# **UNIDATA LITE**

Manuál aplikace

Verze 1.9. Návod k použití aplikace UniData Lite

> Mgr. Jan Šalomoun unidata@drogovesluzby.cz

# Obsah

| UniData Lite – základní instrukce                            | 3  |
|--------------------------------------------------------------|----|
| Přihlášení do aplikace                                       | 3  |
| Základní nastavení                                           | 3  |
| Založení uživatelů aplikace                                  | 3  |
| Založení klienta                                             | 4  |
| Menu klienti a skupiny                                       | 4  |
| Přímý zápis výkazu v agendě   Klientsky   anebo   Agregovaně | 4  |
| Základní ovládání                                            | 4  |
| Projekty                                                     | 6  |
| Zápis výkonu                                                 | 9  |
| Vložení požadovaného kódu klienta                            | 9  |
| Volba provedených výkonu a zápis souvisejících záznamů       | 9  |
| Správa a přehledy výkazů                                     | 10 |
| Správa a zápisy skupinových výkonů                           | 10 |
| Správa skupinových zápisů                                    | 12 |
| Denní žurnál                                                 | 14 |
| Karta potřeb                                                 | 15 |
| Karta potřeb                                                 | 15 |
| Zápis a editace potřeby                                      | 16 |
| Tisková sestava                                              | 17 |
| Individuální plánování                                       |    |
| Část číselníků                                               |    |
| Část individuálního plánování                                | 19 |
| Výstupy                                                      | 20 |
| Základní grafické přehledy                                   | 20 |
| Sumáře                                                       | 20 |
| Provozní výstupy                                             | 20 |
| Závěrečné zprávy                                             | 20 |
| Závislostní chování klientů                                  | 21 |
| Skladba individuálních klientů                               | 21 |
| Uživatelské uzamykání formulářů                              | 22 |
| Uzamykání jednotlivých formulářů                             | 22 |
| Uzamykání mazání klientů                                     | 24 |
| Přechod na nový kalendářní rok                               | 25 |

| Způsob 1 |  |
|----------|--|
| Způsob 2 |  |

# UniData Lite – základní instrukce

# Přihlášení do aplikace

Vstup do aplikace je možný dvěma způsoby. Přihlášením na webu – drogovesluzby.cz a následnou volbou v menu | UniData-Lite nebo přímo přes url - <u>https://www.drogovesluzby.cz/UniData-Lite</u> a následné přihlášení přímo do aplikace.

O přístup do aplikace je nutné zažádat e-mailem <u>unidata@drogovesluzby.cz</u> společně se zasláním přihlašovacího jména do portálu drogovesluzby.cz a názvem organizace, respektive provozovny konkrétního poskytovatele služeb

# Základní nastavení

Všechna nastavení se nachází v agendě |Nastavení|. V této agendě se nachází nastavení aktivního roku, které musí být provedeno každým uživatelem. Vybraný rok se následně objeví v záhlaví aplikace.

| UniD       | ata Lite                         | AKTIVNÍ   | <b>кок: 201</b> | 8         |                      |               |         |         |           | Přihlášený uživatel <b>admin</b> ! [ Odhlásit ] |
|------------|----------------------------------|-----------|-----------------|-----------|----------------------|---------------|---------|---------|-----------|-------------------------------------------------|
| Home       | Agregovaně                       | Klientsky | Nálezy a sec.   | výměna    | Zápisy stávají       | ící Klienti a | skupiny | Výstupy | Nastavení |                                                 |
| AK1<br>ZMI | TUÁLNÍ ROK<br>ĚNA HESLA<br>MÍSTA | ZMĚŇ V    | ÝCHOZÍ ROK      | Vybraný a | sktuální rok<br>2018 |               |         |         |           |                                                 |
| Р          | ROJEKTY                          | _         |                 |           |                      |               |         |         |           |                                                 |
| v,         | YÝZKUMY<br>VÝKONY                |           |                 |           |                      |               |         |         |           |                                                 |
| Čĺ         | SELNÍK HR                        |           |                 |           |                      |               |         |         |           |                                                 |
| ČÍSEL      | -NÍK ODKAZŮ                      |           |                 |           |                      |               |         |         |           |                                                 |
| DALŠ       | ÍNASTAVENÍ                       |           |                 |           |                      |               |         |         |           |                                                 |
|            |                                  |           |                 |           |                      |               |         |         |           |                                                 |
|            |                                  |           |                 |           |                      |               |         |         |           |                                                 |

V nastavení aplikace se pak nachází další důležitá nastavení, které je nutné nastavit před používáním.

Důležitá jsou především Místa a Projekty (výzkumy zatím důležité nejsou) a pak také individuální nastavení výkonů. Zde si každá organizace nastaví výkony, které chce, aby se jí zobrazovaly v nabídkách, a také výchozí časové dotace výkonů. Je doporučené se také podívat do Dalších nastavení, kde se nachází další užitečná nastavení popsaná přímo v samotné agendě.

# Založení uživatelů aplikace

Pro přístup do aplikace je důležité, aby každý uživatel měl své vlastní přístupové údaje. Je to základní předpoklad zabezpečení bezpečnosti dat, a to i v souladu se směrnicí GDPR. Uživatelé se zakládají v agendě |Nastavení / Uživatelé|

Kliknutím na ikonku s modrým plus v záhlaví přehledu uživatelů se otevře formulář pro založení nového uživatele. Uvedený e-mail u každého uživatele musí být unikátní. Pokud pracovník ukončí pracovní poměr, nemaže se, nýbrž se v této agendě odškrtne políčko – povolený. Přístup do této agendy mají pouze administrátoři organizace. Tedy ti, na jejichž účet byl přístup do aplikace zřízen. Pokud se jedná o přístup známý více lidem v organizaci, je bezpodmínečně nutné změnit pro tento účet heslo!

# Založení klienta

Založení klienta je možné dvojím způsobem.

- 1.) Přes menu |Klienti a skupiny / Aktivní klienti |
- 2.) Přímým zápisem výkazu v agendě | Klientsky | anebo | Agregovaně |

#### Menu klienti a skupiny

Klienti jsou spravováni primárně v agendě |Klienti a skupiny / Aktivní klienti | Zde se klienti zakládají jednoduchým vložením kódu a volbou, jestli se jedná o Klienta, nebo Agregovaný anonymní kód. Vložením klienta se klient objeví v aktivních klientech. Tedy klientech aktivních v daném roce, který byl uživatelem navolen. Viz. výše. Klient je tedy automaticky vložen do aktivního roku. Po změně roku z aktivních klientů zmizí a je dále zobrazen pouze v agendě | Klienti a skupiny / Všichni klienti| Do nového roku se klient automaticky založením výkazu v novém roce, nebo je opět možné ho vložit v agendě | Klienti a skupiny / aktivní klienti |. V obou případech aplikace pozná, že klient již v aplikaci založen a nezaloží nového, ale pouze převede klienta do aktuálního roku.

V této agendě se také spravují následné formuláře svázané s klientem. Tedy další údaje o klientovi a základní incomové tabulky, včetně tabulky o návykovém chování. Agenda pro návazné tabulky se otevře kliknutím na kód klienta v seznamu klientů. Viz. základní ovládání níže.

# Přímý zápis výkazu v agendě | Klientsky | anebo | Agregovaně |

Klienta lze také založit tím, že se napíše jeho kód přímo do zápisu výkonu. Aplikace nejprve zjistí, jestli klienta pod daným kódem již registruje (z toho vyplývá, že kódové označení musí být jedinečné). Pokud ano, zapíše výkaz k němu. Pokud klient existuje a není v aktivním roce, zařadí ho automaticky do daného roku. Pokud neexistuje, tak jej založí. Následně je ho možné zpravovat v agendě |Klienti a skupiny / Aktivní klienti |

# Základní ovládání

Na agendě pro správu aktivních klientů je možné demonstrovat několik základních ovládacích prvků, které se následně objevuji napříč celou aplikací.

Na obrázku níže je zobrazená agenda pro správu aktivních klientů v okamžiku, kdy do ní byl vložen úspěšně nový klient. Základní ovládací prvky této, a ostatních agend jsou tvořeny.

- Tlačítka pro export agendy do zvolených formátů. Exportovány jsou pouze záznamy, které jsou vyfiltrovány. Filtry budou popsány dále. Pokud není filtr použitý, exportují se všechny záznamy.
- 2. Fultextové vyhledávání. Toto pole slouží k vyhledávání daného textového řetězce v jakémkoliv poli v seznamu níže.
- 3. Seskupování. Přetažením záhlaví sloupce do oblasti seskupování způsobí, že se vybraný seznam seskupí podle daného kritéria. To je užitečné především ve výstupech.
- 4. Filtry. Filtry dle jednotlivých sloupců se zobrazí po kliknutí na ikonku trychtýře v daném sloupci. Nabídky se liší podle datového typu. Pokud je filtr použitý, ikonka trychtýře je modrá.
- 5. Editace a mazání záznamu. Ikonka tužky otevírá možnosti editace záznamu, ikonka s křížkem záznam maže.

- Podrobnosti záznamu pokud je hodnota nějakého záznamu modrá, na obrázku kód klienta, znamená to, že po kliknutí na tuto hodnotu, se zobrazí nějaké návazné formuláře.
   V zobrazené agendě jsou to návazné incomové tabulky.
- Pager. Zápatí každého formuláře obsahuje pager, kterým je možné listovat mezi zobrazenými záznamy. V pravé části pageru je volitelný počet zobrazených záznamů na obrazovce. Je možné ho zvolit i v globálním nastavení.
- Řazení. Kliknutím na záhlaví sloupce se záznamy seřadí podle vybraného sloupce. U nadpisu sloupce se zobrazí šipečka. Druhé kliknutí na to samé záhlaví seřadí záznamy v opačném pořadí. Směr šipečky se změní.

| UNID          | ATA LITE             | AKTIVNÍ I              | кок: 2018             |               |           | Přihláš        | ený uživatel <b>ac</b> | lmin ! [ Odhlásit ] |  |  |
|---------------|----------------------|------------------------|-----------------------|---------------|-----------|----------------|------------------------|---------------------|--|--|
| Home          | Agregovaně           | Klientsky              | Nálezy a sec. výměna  | Zápisy stávaj | ící Klie  | nti a skupiny  | Výstupy                | Nastavení           |  |  |
| Seznam        | kódů ve vyi          | braném roce            | 2018                  |               |           |                |                        |                     |  |  |
| Klient        | •                    | Pet03nov25             | Pet03nov25   VLOŽ KÓD |               |           |                |                        |                     |  |  |
| Klient   Pet0 | 3nov25   byl úspěšně | zaveden a zařazen do v | ybraného roku!        |               |           |                |                        |                     |  |  |
| Exp           | port to PDF          | ਭੇ Export to XLSX      | Export to DOCX        | 1. expo       | orty      |                |                        |                     |  |  |
| Rychlé        | hledání - napište    | co hledáte             | 2. fultex             | tové v        | yhled     | ávání          |                        |                     |  |  |
| Sem přet      | áhněte záhlaví pole, | podlesterélsee         | skupování             |               |           |                | 4. filtr               | ъ                   |  |  |
| 5             | Kód klienta          |                        | Jméno T Příjmení T    | Narození T    | Pohlaví 🔻 | Trvalé bydlišt | iě 🕇                   |                     |  |  |
| × 5           | Pet03nov25           | Klient                 |                       |               |           |                |                        |                     |  |  |
| 🖌 G           | anonym               | Agregovaný             |                       |               |           |                |                        |                     |  |  |
| 🗸 G           | sta02had05           | Klient                 |                       |               | žena      |                |                        |                     |  |  |
| 🖌 G           | aaa25akk87           | Klient                 |                       |               | muž       |                |                        |                     |  |  |
| 🗸 G           | nec25akk87           | Klient                 |                       |               | muž       |                |                        |                     |  |  |
| 🖌 G           | abrakada             | Klient                 |                       |               | žena      |                |                        |                     |  |  |
| 💉 G           | ahaahaaha            | Klient                 |                       |               | žena      |                |                        |                     |  |  |
|               |                      |                        |                       |               |           |                |                        |                     |  |  |
| Page          | 1 of 1 (7 items)     | < 1 >                  |                       |               | F         | age size: 20   | -                      |                     |  |  |
|               |                      | -                      |                       |               |           |                |                        |                     |  |  |

Některé seznamy mohou zobrazovat další ovládací prvky. Na obrázku níže je zobrazená část agendy pro správu dokumentace výkonu. Ta obsahuje navíc žlutou ikonku s trychtýřem, která resetuje veškeré použité filtry.

|   | ±3 🔭       | Klient    | T      | Datur  | n T             | Místo         | T | Projekt    | r | Zápis výkonu 🛛 🔻     | Zapsal T | Poslední editace 🛛 🔻 |
|---|------------|-----------|--------|--------|-----------------|---------------|---|------------|---|----------------------|----------|----------------------|
| ~ | 🙀 🖍        | abrakada  | 1      | 11, 1; | 2. 2018         | Výchozí místo |   | Projekt 13 |   |                      | admin    | 11. 12. 2018         |
|   | Výkon      |           | Dotace | Počet  | Pracovníci ve s | lužbě         |   |            |   |                      |          |                      |
|   | Kontaktn   | í práce   | 5      | 1      | No data to di   | splay         |   |            |   |                      |          |                      |
|   | Krizová ir | ntervence | 30     | 1      |                 |               |   |            |   |                      |          |                      |
|   |            | 05.11     |        |        |                 |               |   | D 1110     |   |                      |          |                      |
| > | L¥ 🖉       | aaa25ak   | k87    | 11.13  | 2. 2018         | Výchozi misto |   | Projekt 13 |   |                      | admin    | 11. 12. 2018         |
| > | 🙀 🖍        | sta02had  | 105    | 11, 1; | 2. 2018         | Výchozí místo |   | Projekt 13 |   |                      | admin    | <b>1</b> 1. 12. 2018 |
| > | <b>R</b> 🗸 | abrakada  | à      | 10. 1: | 2. 2018         | Výchozí místo |   | Projekt 13 |   | Poustevníci jsou v p | admin    | 10. 12. 2018         |
| > | 🙀 🖍        | sta02had  | 105    | 10. 1: | 2. 2018         | Výchozí místo |   | Projekt 13 |   | Poustevníci jsou v p | admin    | 10. 12. 2018         |

Dále je vedle každého záznamu šipečka, která otevírá nějaké související údaje k záznamu. Ikonka v záhlaví vedle žlutého trychtýře pak tyto podrobnosti zavírá a otevírá u všech záznamů najednou.

V záhlaví formuláře se také může objevit ikonka s plus, která vkládá nový záznam.

# Projekty

Projekty se v aplikaci používají pro možnost seskupování klientů a jejich výkazů do libovolných skupin, podle kterých je následně možné filtrovat ve výstupech a zobrazovat pro ně i samostatné závěrečné zprávy. Práci s projekty je možné promítnout do dvou základních úrovní, podle kterých se následně může měnit způsob práce s aplikací.

- Úroveň základní
   Projekty slouží ke členění uvedenému výše, ale někteří klienti se do žádného projektu
   nezapisují a všichni uživatelé aplikace vidí všechny projekty.
- Úroveň pokročilá Každý klient je zařazen do svého projektu – nebo projektů – a uživatelé vidí pouze ty uživatele, kteří odpovídají jejich přiřazeným projektům.

Pro obě úrovně jsou shodné následující možnosti.

- 1. Definice vlastních projektů, které se následně objevují při zakládání výkazu
- Projekty je také možné přiřazovat v kartě klienta přímo klientovi. Tím se docílí toho, že vyplněný projekt u klienta se automaticky doplní při zápisu výkonu a není třeba ho manuálně vyplňovat. Pro potřeby statistiky je důležité, jaký projekt byl vybrán ve výkazu – nikoliv jaký byl vybrán u klienta.

Dále se již práce s projekty podle úrovně liší. V základní úrovni nejsou klienti dále podle těchto projektů jakkoliv tříděni. V pokročilé úrovni se seznamy výkazů a klientů nadále filtrují podle toho, jaké projekty má přidělené konkrétní pracovník. Projekty se pracovníkům přidělují v části nastavení / uživatelé.

| <b>JniData L</b> i                      | ite   aktivn                   | і <b>ї кок: 202</b> 3                |                                         |                              |                      |            |          | Přihlášen | ý uživatel <b>admin</b> ! [ Odhla |
|-----------------------------------------|--------------------------------|--------------------------------------|-----------------------------------------|------------------------------|----------------------|------------|----------|-----------|-----------------------------------|
| Agregovaně                              | Klientsky                      | Nálezy a sec. výměna                 | Zápisy stávající                        | Klienti a skupiny            | Žurnál               | Kart       | a potřeb | Výstupy   | Nastavení                         |
| ákladní Incon<br>Iávykové chov          | iové tabulky   l<br><b>ání</b> | ubos76                               |                                         |                              |                      |            |          |           |                                   |
| NÁVYKOVÉ CHO                            | OVÁNÍ - OBECNÉ CHO             | DVÁNÍ                                |                                         |                              |                      |            |          |           |                                   |
| Vykazovat do N                          | RLUD:                          |                                      |                                         | Věk prvního                  | použití:             |            |          |           | ¢                                 |
| Věk prvního inje                        | kčního užití:                  |                                      |                                         | První návyko                 | vé chování (typ/látk | a):        |          |           | Ŧ                                 |
| Zapsal:                                 | admir                          | 1                                    |                                         | ▼ Datum zápis                | u:                   | 22.06.2020 |          |           | •                                 |
| Naposledy edito                         | admir admir                    | 7                                    |                                         | •                            |                      |            |          |           |                                   |
|                                         |                                |                                      | U                                       | LOŽ                          |                      |            |          |           |                                   |
| — ΤΥΡΥ ΝΑ΄ΥΚΟΥ                          | ÉHO CHOVÁNÍ                    |                                      |                                         |                              |                      |            |          |           |                                   |
| L.                                      | Závislost                      | Aplikace                             | Způsob prvního užití                    | Četnost                      |                      | Polidrug   | Zapsal   | Primární  | Ukončeno                          |
| / 🗟                                     | Heroin                         | injekční do žíly                     | injekční do svalu                       | méně než 3x měsíč            | ně                   |            | admin    | <b>~</b>  |                                   |
| CIO-EKONOMI<br>– ZÁKLADNÍ ÚDA<br>Země:* | CKÉ ÚDAJE                      |                                      | Ŧ                                       | Národnost:*                  |                      |            |          | •         |                                   |
| Upravil: admi                           | n                              |                                      |                                         | Upraveno:                    | 30.01.2023           |            |          |           | ULOŽ                              |
| BYDLENÍ CHAR                            | AKTER                          |                                      |                                         |                              |                      |            |          |           |                                   |
| Bydlení s kým:*                         |                                | -                                    | Upravil: admin -                        |                              |                      |            |          |           |                                   |
| Upraveno:                               | 30.01.2023                     | Ŧ                                    | ULOŽ                                    |                              |                      |            |          |           |                                   |
| OJEKTY KLIENT                           | A                              |                                      |                                         |                              |                      |            |          |           |                                   |
| Není povinné. Pou                       | ižívá se pro výchozí pře       | dnastavení projektu u klienta, přípa | dně pro volbu zobrazování klienta uživa | ateli aplikace, který je tak | é omezen daným proj  | ektem.     |          |           |                                   |
| Proje                                   | kt 🥢                           |                                      |                                         |                              |                      |            |          |           |                                   |
| Proje                                   | kt sanitka                     |                                      |                                         |                              |                      |            |          |           |                                   |
|                                         |                                |                                      |                                         |                              |                      |            |          |           |                                   |

#### 1 Přidělování projektů klientům

|                                                                     | імі́ кок: 2023                                                                                                    |   | Přihlášený uživ               | atel <b>admin</b> ! [ Odhlásit ]        |
|---------------------------------------------------------------------|----------------------------------------------------------------------------------------------------|---|-------------------------------|-----------------------------------------|
| Agregovaně Klientsky                                                | Uživatel                                                                                                    | × | Výstupy                       | Nastavení                               |
| SPRÁVA UŽIVATELŮ<br>Rychlé hledání - napište co hledáte<br>User Nam | DETAIL UŽIVATELE Username: admin Email:* jan@salomoun.cz Jméno.* Jan Přijmení.* Šalomoun Povolený: ✓ UPRAV                                                                  |   | Příji                         | není                                    |
| admin<br>petrpavek<br>petrpavvel<br>Strana 1 z 1 (3 položek) < 1    | PROJEKTY UŽIVATELE          Není povinné. Používá se pro volbu omezeného zobrazování klientů - pouze v rámci svého projektu.         Projekt         Žádná data k zobrazení | - | Sald<br>Páv<br>Nov<br>Velikos | imoun<br>ek<br>áková<br>t stránky: 30 ▼ |

#### 2 Přidělování projektů uživatelům

Samotné přidělení ještě neaktivuje pokročilý režim práce s projekty. Ten je třeba aktivovat v nastavení / další nastavení – Projekty uživatele

Pokud je následující možnost zvolena, změní se způsob práce s klientem následovně.

| Agregovaně        | Klientsky               | Nálezy a sec. výměna           | Zápisy stávající                                                                                                    | Klienti a skupiny | Žurnál | Karta potřeb | Výstupy | Nastaver |
|-------------------|-------------------------|--------------------------------|----------------------------------------------------------------------------------------------------|-------------------|--------|--------------|---------|----------|
| LŠÍ UŽIVATELSI    | KÁ NASTAVENÍ            |                                |                                                                                                    |                   |        |              |         |          |
| ZOBRAZOVÁNÍ       | FORMULÁŘŮ, ZÁZNA        | MŮ ATD.                        |                                                                                                    |                   |        |              |         |          |
| 1) Řadit dle číse | l výkonů:               |                                | <b>~</b>                                                                                                    |                   |        |              |         |          |
| 2) Počet řádků v  | tabulkách:              |                                | 20                                                                                                    |                   |        |              |         |          |
| 3) Skrýt odkazy:  |                         |                                |                                                                                                    |                   |        |              |         |          |
| 4) Skrýt nálezy a | i sec. výměny:          |                                |                                                                                                    |                   |        |              |         |          |
| 5) Umožnit maz    | ání pouze schválenýc    | h kódů:                        |                                                                                                    |                   |        |              |         |          |
| 6) Upozornit na   | blížící se konec v kart | ě potřeb (dny):                | 2                                                                                                    |                   |        |              |         |          |
| 7) Předvyplňova   | t přihlášeného uživate  | ele:                           |                                                                                                    |                   |        |              |         |          |
| 8) Ve výběrech z  | obraz jen kódy klienti  | i:                             |                                                                                                    |                   |        |              |         |          |
| 9) Ve výběrech k  | lientů zobraz jen ty, c | o patří pod projekt uživatele: | Image: Image: |                   |        |              |         |          |

3 Aktivace pokročilého režimu práce s projekty

- 1. Uživatel nadále uvidí v seznamu klientů a v seznamu výkazů pouze ty klienty a výkazy, které patří do jeho projetu.
- Při zakládání výkazu, pokud není uveden projekt, není výkaz uložen. To se může stát pouze v případě, že u vybraného klienta není projekt přiřazen, protože jinak se automaticky předvyplní.

| osoft A 🛐 KS.aspo  | nne.cz > Klie 🗾 Developer Express 🔒 Analytics 🔄 Ll                        | ND4 V  | /eb locall                                  | nost:60404 říká                                                                 |                                                                         |  |
|--------------------|---------------------------------------------------------------------------|--------|---------------------------------------------|---------------------------------------------------------------------------------|-------------------------------------------------------------------------|--|
| Individuální práce | Všeobecná primární prevence (VPP)<br>Vzdělávání v rámci primární prevence | p<br>p | práva o pro<br>rojektu. Pro<br>rojekty u je | ůběhu: V aplikaci je zvole<br>ojekt je proto nutné vypl<br>ednotlivých klientů. | ena možnost skrývání výkazů podle<br>nit. Doporučuje se doplnit výchozí |  |
| Individuální práce | Vyšetření adiktologem při zahájení adiktologické péče                     |        |                                             |                                                                                 | ОК                                                                      |  |
| Individuální práce | Adiktologická terapie individuální                                        |        |                                             |                                                                                 |                                                                         |  |
| Práce s rodinou    | 0                                                                         | 30     |                                             | Osobně                                                                          |                                                                         |  |
| Práce s rodinou    | Edukativní a nácvikové činnosti                                           | 30     |                                             | Osobně                                                                          |                                                                         |  |
| Práce s rodinou    | Indikovaná primární prevence (IPP)                                        | 30     |                                             | Osobně                                                                          |                                                                         |  |
| Práce s rodinou    | Rodinná terapie                                                           | 30     |                                             | Osobně                                                                          |                                                                         |  |
| Práce s rodinou    | Rodinné poradenství                                                       | 30     |                                             | Osobně                                                                          |                                                                         |  |
| Práce s rodinou    | Selektivní primární prevence (SPP)                                        | 30     |                                             | Osobně                                                                          |                                                                         |  |

3. Pokud u klienta existuje více přiřazených projektů, vybere se první z nich, ale pod polem projekt ve výkazu se zobrazí varovná poznámka s upozorněním, že klientovi je přiřazeno více projektů, a proto nemusí být ten předvolený správný!

| Datum zápisu   Místo výkonu  Projekt 13   | -                                |
|-------------------------------------------|----------------------------------|
|                                           |                                  |
| Pozor. Klientovi je přiřazeno více projel | tů. Předvolený nemusí být správn |
|                                           |                                  |

# Zápis výkonu

Zápis výkonu se provádí v agendách |Agregovaně | a |Klientsky| a to v závislosti na tom, jestli je výkon zapisován ke konkrétnímu klientovi, nebo k anonymnímu kódu. U anonymního kódu se pak u výkonů zapisuje počet provedených výkonů, u konkrétního klienta se pak pouze zaškrtává u vybraných výkonů, které byly provedeny. Jinak je zápis stejný.

Zápis výkonu se vždy skládá ze dvou kroků.

- 1. Vložení požadovaného kódu klienta
- 2. Volbou provedených výkonů a zápisů souvisejících záznamů.

# Vložení požadovaného kódu klienta

Kód klienta se vkládá do pole – Hledání kódu. Pokud je klient aktivním klientem, je již zobrazen v rozevíracím seznamu. Seznam není třeba rozevírat, staří do něj kód začít psát a dojde ke kontextovému vyhledání.

# Klientské kódy - aktivní rok 2018

| Hledání kódu |                     |
|--------------|---------------------|
| aa           | NAJDI NEBO VLOŽ KÓD |
| aaa25akk87   |                     |
| ahaahaaha    |                     |

Pokud klient v seznamu není, znamená to, že buď není v aktivním roce, nebo neexistuje. Avšak to neznamená, že jej není možné vepsat. Aplikace sama buď existujícího klienta do aktivního roku zařadí anebo jej založí. O výsledku je uživatel spraven po stisknutí tlačítka – Najdi nebo vlož kód.

Na ukázce níže je zobrazena výsledná zpráva, která informuje uživatele o tom, že daný kód v aplikaci existuje a byl zařazen do aktivního roku, ale velmi pravděpodobně se jedná o omyl, protože kód je označen jako agregovaný (velmi nepravděpodobný scénář)

| Hledání kódu                                                                                                    |                     |
|----------------------------------------------------------------------------------------------------|---------------------|
| vyz11vyz00                                                                                                    | NAJDI NEBO VLOŽ KÓD |
| Klient   vyz11vyz00   byl zařazen do vybraného n<br>Jedná se o klienta jiného typu, než byl požadová<br>Opravdu chcete pokračovat v zápisu v této agen<br>Můžete vložit výkony. | oku!<br>in.<br>Idě? |

Po vložení kódu klienta je možné provést zápis výkonů. V případě klienta, u kterého jsou uvedené další informace – pohlaví, primární závislost, datum narození – se tyto informace objeví vedle jeho kódu

#### Volba provedených výkonu a zápis souvisejících záznamů.

Povinné položky ve výkazu jsou datum a alespoň jeden výkon. Některé výkony umožňují zápis podrobností výkonů. Ty se zobrazí po kliknutí na název výkonu v seznamu. Podrobnosti pro výměnný

program a testování infekčních nemocí se zobrazují automatiky. Zařízení, která tyto výkony neposkytují je mohou schovat v agendě |Nastavení|.

Agenda dále umožňuje zápis dalších pracovníků u výkonu. Pracovník, který je do systému přihlášen se ukládá automaticky. Pokud výkon provádí někdo jiný než přihlášený pracovník, je vhodné ho vždy explicitně u výkazu uvést.

U výkazu je možné vést komplexní textovou dokumentaci. Formulář pro dokumentaci se zobrazí po kliknutí na ikonku šipky v záhlaví nápisu – Dokumentace výkonu.

# Správa a přehledy výkazů

Přehled výkazů a dokumentace se nachází ve třech agendách. Všechny se nachází v menu | Zápisy stávající | a následně pak v | Agregované výkazy, Klientské výkazy a Dokumentace výkonu | Ve všech agendách je možné filtrovat a tím pádem vytisknout či vyexportovat přehledy o práci s klienty, včetně zápisů dokumentace.

# Správa a zápisy skupinových výkonů

Skupiny klientů lze zakládat v agendě | Klienti a skupiny / Správa skupin |

Kliknutím na ikonu pro přidání nové skupiny v záhlaví formuláře se definuje nová skupina. Názvem, datem založení a označením, jestli je aktivní. Po založení nové skupiny se v řádku vedle skupiny objeví ikonky s lidmi, která umožní do skupiny přidat vybrané klienty.

Skupinový záznam výkonu se pak zadává v agendě |Klientsky / Zápis skupinového výkonu|. Objeví se seznam aktivních skupin. Zápis umožní ikonka diskety u vybrané skupiny. V samotném formuláři pro zápis je možné ze seznamu klientů odstranit ty, kteří nejsou přítomní a pak zapsat patřičný výkon.

| KROK 1 - VÝBÉR SKUPII<br>Rychlé hledání - nap | NY KLIENTÜ<br>pište co hledáte              |                |         |  |  |  |  |  |  |  |  |
|-----------------------------------------------|---------------------------------------------|----------------|---------|--|--|--|--|--|--|--|--|
| _                                             | Název skupiny                               | Datum založení | Aktivní |  |  |  |  |  |  |  |  |
|                                               |                                             | •              | •       |  |  |  |  |  |  |  |  |
| 🖌 🔒 😸 🔒                                       | Terapeutická skupina ALADIN                 | 1. 8. 2018     |         |  |  |  |  |  |  |  |  |
| 🖌 🔒 😸 🔒                                       | Rodina Poustevníkova                        | 2. 8. 2018     |         |  |  |  |  |  |  |  |  |
| Page 1 of 1 (2 iter                           | Page 1 of 1 (2 items) < 1 > Page size: 10 - |                |         |  |  |  |  |  |  |  |  |

#### Zápis skupinového výkonu

| UNID                   | ATA LITE                                                                                                  | ΑΚΤΙνΝΙ                                                                    | ROK:           | 2018                                                                           |                                                |            |                               | Přihlášený                                                                                                    | į uživatel <b>m</b> a | rtin.ko       | <b>cian</b> ! [ Odł | hlásit ] |
|------------------------|----------------------------------------------------------------------------------------------------|----------------------------------------------------------------------------|----------------|--------------------------------------------------------------------------------|------------------------------------------------|------------|-------------------------------|----------------------------------------------------------------------------------------------------|-----------------------|---------------|---------------------|----------|
| Home                   | Agregovaně                                                                                                | Klientsky                                                                  | Nález          | zy a sec. výměna                                                               | Zápisy                                         | stávající  | Klien                         | ti a skupiny                                                                                                    | Výstupy               | N             | astavení            |          |
| ZÁPIS SI<br>KROK 2 - V | KUPINOVÉHO V<br>Yöběr přítomnýci<br>Rodinná skup<br>Přítomní<br>NAD12M<br>boz18va<br>bla21der<br>Iza21fra | výkonu<br>H KLIENTŮ ZE SKU<br>Jina SUK25<br>Klienti<br>IAR10<br>c01<br>c01 | PINY A ZA      | ÁPIS VÝKAZU<br>16.10.2018<br>Dokumentace v<br>Kormal<br>E Ξ Ξ<br>Zápis dokumen | yýkonu<br>IIIIIIIIIIIIIIIIIIIIIIIIIIIIIIIIIIII | PRAHA 4    | X <sup>2</sup> X <sub>2</sub> | ▼ Projekt Image: Image: Im | Ē Ē (                 | -<br>2 2<br>2 | 5                   |          |
|                        |                                                                                                    |                                                                            |                | DESIGN                                                                         | HTML                                           | PRE        | VIEW                          |                                                                                                    |                       |               |                     |          |
| Výkony                 |                                                                                                    |                                                                            |                |                                                                                | Pracovi                                        | ICI VE SLU | ŽBĚ                           |                                                                                                    |                       |               |                     |          |
| Výkon<br>(1) Úkony     | v potřebné pro zajišt                                                                                     | tění práce s kliente                                                       | Dotace<br>m 60 | e / min Výkon                                                                  | C.                                             | Pracovn    | ik                            |                                                                                                    |                       |               |                     |          |
| (2) Kontal             | ktní práce                                                                                                |                                                                            | 1              |                                                                                |                                                | barbora    | kodesova                      |                                                                                                    |                       |               |                     |          |
| (3) Distrib            | ouce harm-reduction                                                                                       | n materiálu                                                                | 5              |                                                                                |                                                | huke = t   | atina                         |                                                                                                    |                       |               |                     |          |
| (4) Inform             | nační servis                                                                                              |                                                                            | 5              |                                                                                | L×                                             | lukas.Kr   | auna                          |                                                                                                    |                       |               |                     |          |
| (5) Individ            | duální poradenství                                                                                        |                                                                            | 30             |                                                                                |                                                |            |                               |                                                                                                    |                       |               |                     |          |
| (6) Základ             | lní zdravotní ošetřer                                                                                     | ní                                                                         | 10             |                                                                                |                                                |            |                               |                                                                                                    |                       |               |                     |          |
| (7) Sociálr            | ní práce                                                                                                  |                                                                            | 20             | $\checkmark$                                                                   |                                                |            |                               |                                                                                                    |                       |               |                     |          |
| (8) Krizov             | á intervence                                                                                              |                                                                            | 30             |                                                                                |                                                |            |                               |                                                                                                    |                       |               |                     |          |
| (9) Asister            | nční služba                                                                                               |                                                                            | 0              |                                                                                |                                                |            |                               |                                                                                                    |                       |               |                     |          |
| ZAPIŠ                  | VÝKONY SKUPIN                                                                                             | Y                                                                          |                |                                                                                |                                                |            |                               |                                                                                                    |                       |               |                     |          |

U výkonů je možné volit i podrobnosti. Ty se zobrazí po kliknutí na výkon. Po stisknutí tlačítka – zapiš výkony skupiny, je zapsaný výkaz zkopírován jako jedinečný výkaz ke každému klientovi ze skupiny. Aplikace ale ví, že byl zapsán hromadně a nesčítá tak časy a počty výkonů.

|                          | Podrobnosti výkonu               |              |                                       | ø |  |
|--------------------------|----------------------------------|--------------|---------------------------------------|---|--|
|                          | Sociální práce                   |              |                                       |   |  |
|                          | Asistenční služba                | $\checkmark$ | Sociálně právní                       |   |  |
|                          | Case management                  |              | Vyjádření k PMS                       |   |  |
|                          | Konzultace s odborným personálem |              | Vyjádření k resocializačnímu programu |   |  |
|                          | Probační dohled                  |              | Vyjádření soudů                       | _ |  |
| Výkony                   | Sociálně materiální              |              | Zprostředkování dalších služeb        |   |  |
| Výkon<br>(1) Úkony potře | ULOŽ PODROBNOSTI                 |              |                                       |   |  |
| (2) Kontaktní pr         |                                  |              |                                       |   |  |
| (3) Distribuce ha        |                                  |              |                                       |   |  |
| (5) Individuální         |                                  |              |                                       |   |  |
| (6) Základní zdr.        |                                  |              |                                       |   |  |
| (7) Sociální prác        |                                  |              |                                       |   |  |
| (8) Krizová inter        |                                  |              |                                       |   |  |
| (9) Asistenční sl        |                                  |              |                                       |   |  |
|                          |                                  |              |                                       |   |  |

Zápis podrobností automaticky hlídá, byl-li zapsán hlavní výkon. Pokud ne, nejsou podrobnosti zapsány.

| UNID    | DATA LITE    | AKTIVNÍ   | <b>кок: 2018</b>                    |                                            | Přihlášený        | uživatel <b>marti</b> i | <b>1.kocian</b> ! [ Odhla | ásit ] |
|---------|--------------|-----------|-------------------------------------|--------------------------------------------|-------------------|-------------------------|---------------------------|--------|
| Home    | Agregovaně   | Klientsky | Nálezy a sec. výměna                | Zápisy stávající                           | Klienti a skupiny | Výstupy                 | Nastavení                 |        |
| Zápis s | κυρινονέηο ν | ÝKONU     | Výkazy byly<br>Vybrat další skupini | úspěšně založeny.<br>u ke skupinovému zápi | isu.              |                         |                           |        |

Automatické podformuláře pro výměnný program a testování infekčních nemocí nejsou zobrazeny. Předpokládá se, že se nikdy nebude jednat o skupinové výkony.

#### Správa skupinových zápisů

Aplikace obsahuje kompletní správu skupinových zápisů. Tato agenda udržuje originální zápisy, která byly použity při zápisu skupinového výkonu.

| UN   | ΙΙ <b>Ο</b> ΑΤΑ | LITE                  | AKTIVNÍ              | <b>кок: 2018</b>   |     |                  |         |             |         |                | Přihláš     | ený uživatel <b>admir</b> | n ! [ Odhlásit ] |
|------|-----------------|-----------------------|----------------------|--------------------|-----|------------------|---------|-------------|---------|----------------|-------------|---------------------------|------------------|
| Hom  | e Agre          | egovaně               | Klientsky            | Nálezy a sec. výmě | ina | Zápisy stávající | Klienti | a skupiny   | Výstupy | Nastavení      |             |                           |                  |
| Sku  | PINOVÉ V        | ÝKONY                 |                      |                    |     |                  |         |             |         |                |             |                           |                  |
| E LE | Export to P     | DF 👼                  | Export to XLS        | Export to XLSX     | Exp | ort to DOCX      |         |             |         |                |             |                           |                  |
| Ry   | chlé hledání    | - napište c           | co hledáte           |                    |     |                  |         |             |         |                |             |                           |                  |
| Sen  | n přetáhněte zá | ihlaví pole, j        | oodle kterého chcete | slučovat.          |     |                  |         |             |         |                |             |                           |                  |
|      | ±3 🔽            | Název                 | skupiny              | Datum              | T   | Projekt          | Т       | Misto       | т       | Zápis výkonu   | Т           | Zapsal                    | т                |
| ~    | G 🖍             | Terape<br>ALADI       | utická skupina<br>N  | 11. 12. 2018       |     | Projekt 13       |         | Výchozí mís | sto     | Zápis dokume   | entace k A  | admin                     |                  |
|      | Výkon           |                       | Časová dotace        |                    |     |                  |         |             |         |                |             |                           |                  |
|      | Kontaktní       | práce                 | 5                    |                    |     |                  |         |             |         |                |             |                           |                  |
|      | Krizová int     | tervence              | 30                   | Ū.                 |     |                  |         |             |         |                |             |                           |                  |
| >    | <b>R</b> 🖉      | Ro <mark>d</mark> ina | Poustevníkova        | 10. 12. 2018       |     | Projekt 13       |         | Výchozí mís | sto     | Poustevníci js | ou v poho   | admin                     |                  |
| >    | R 🖍             | Terape<br>ALADI       | utická skupina<br>V  | 7. 12. 2018        |     | Projekt 13       |         | Výchozí mís | sto     | Lorem ipsum    | dolor sit a | admin                     |                  |
|      |                 |                       |                      |                    |     |                  |         |             |         |                |             |                           |                  |
| F    | Page 1 of 1 (3  | 3 items)              | < 1 >                |                    |     |                  |         |             |         |                |             | Page size:                | 10 👻             |

Skupinové zápisy obsahují i podrobnosti o poskytnutých výkonech. Ty se zobrazí buď pokliknutí na rozbalovač záznamů v konkrétním řádku anebo pomocí ikonky v záhlaví formuláře. Ta rozbalí detaily u všech vybraných záznamů. Opětovným kliknutím na tuto ikonu se všechny záznamy o podrobnostech opět zabalí.

Záznamy je možné filtrovat pokročilými filtry. Filtry se zobrazí po kliknutí na ikonu trychtýře v každém záhlaví sloupce. Takže je možné vybrat záznamy konkrétní skupiny a v konkrétním časovém rozpětí. Dále je možné v celém seznamu fulltextově vyhledávat (včetně textu dokumentace) a seskupovat záznamy podle vybraného sloupce (přetažením požadovaného sloupce do záhlaví).

Filtry je možné zrušit ikonkou žlutého trychtýře v záhlaví formuláře.

Tímto způsobem je možné záznamy seskupit podle konkrétního místa, projektu, pracovníka, který zápis zapsal atd.

|   | t3          | Název           | skupiny T           | Datum        | T Projekt | T                   | Misto       | Т | Zápis výkonu 🛛 🔻        | Zapsal | T |
|---|-------------|-----------------|---------------------|--------------|-----------|---------------------|-------------|---|-------------------------|--------|---|
| ~ |             | Terape<br>ALADI | utická skupina<br>N | 11. 12. 2018 | From:     | •                   | chozí místo |   | Zápis dokumentace k A   | admin  |   |
|   | Výkon       |                 | Časová dotace       |              | 10:       | Ť                   |             |   |                         |        |   |
|   | Kontaktní   | práce           | 5                   |              | Yesterd   | lay 🗌 Last<br>Month |             |   |                         |        |   |
|   | Krizová int | tervence        | 30                  |              | Today     | This<br>Month       | -           |   |                         |        |   |
| > | <b>R</b> 🖊  | Rodina          | Poustevníkova       | 10. 12. 2018 | ок        | CANCEL              | chozí místo |   | Poustevníci jsou v poho | admin  |   |
|   |             |                 |                     |              |           |                     |             |   |                         |        |   |

Editace zápisu probíhá v samostatném popup okné, které se otevře po kliknutí na ikonu tužky v konkrétním řádku. Editace skupinového zápisu je již nepromítne do jednotlivých výkazů.

| UNIDATA L            | Editace zápisu ke skupir             | novému výkonu              |              |                               |                   |                  |          |            |       | P                   | říbláčon | x |  |
|----------------------|--------------------------------------|----------------------------|--------------|-------------------------------|-------------------|------------------|----------|------------|-------|---------------------|----------|---|--|
| Home Agrega          | Terapeutická skupina<br>SKUPINOVÝ ZÁ | ALADIN<br>PIS              |              |                               |                   |                  |          |            |       |                     |          |   |  |
| Export to PDF        | Datum:*<br>Projekt:                  | 11. 12. 2018<br>Projekt 13 | ×            | Ŧ                             | Misto:<br>Zapsal: | Výchozí<br>admin | místo    |            |       |                     | *<br>*   |   |  |
| Rychlé hledání - n   | Dokumentace:                         | x 🗗 🛍                      | 5 C 🖗        | X <sup>2</sup> X <sub>2</sub> |                   | •                | <b>@</b> | 3 <b>E</b> |       | 8 A A               |          |   |  |
| Cam slatiholita aiki |                                      | Normal 👻                   | Arial        | -                             | (Font Size        | в                | 1 1      | n e        | <br>E | <b>●)</b><br>1759 ~ |          |   |  |
| Sem pretannete zani  |                                      | A⁄ ~                       |              |                               |                   |                  |          |            |       |                     |          |   |  |
|                      |                                      | Zápis dokumentace          | k ALADINovi. |                               |                   |                  |          |            |       |                     |          |   |  |
| Fage For F(5)        |                                      | DESIGN                     | HTML PR      | EVIEW                         |                   |                  |          |            |       |                     |          |   |  |
|                      |                                      |                            |              | UPRAV                         |                   |                  |          |            |       |                     |          |   |  |

# Denní žurnál

Tato agenda umožnuje zápisy provozních vzkazů, přehledů atd. které slouží pro všechny pracovníky zařízení a nejsou přímo spjaté s jedním konkrétním klientem. Agenda mimo samotný zápis zaznamenává údaje o tom, kdo záznam založil a také naposledy editoval. Včetně data poslední editace. Poslední údaj tvoří příznak – neboli štítek. Štítek je libovolný, uživatelsky nadefinovaný, příznak, kterým lze zprávu opatřit a následně podle ní zprávy filtrovat. Je možné tak vytvořit zprávy například s příznak důležité, nebo s příznaky podle předmětu zprávy (provoz, klienti atd.)

Samotné štítky příznaků se vytváří a spravují v agendě nastavení.

| Všechny | záznamy | je možné | filtrovat a | exportovat. |
|---------|---------|----------|-------------|-------------|
|         |         |          |             |             |

| UNIDATA LITE                                                                                                    | AKTIVNÍ RO  | k: 2019                                                       |                  |                   |        | Přihláš | ený uživatel <b>admin</b> | ! [ Odhlásit ] |
|----------------------------------------------------------------------------------------------------|-------------|---------------------------------------------------------------|------------------|-------------------|--------|---------|---------------------------|----------------|
| Home Agregovar                                                                                                    | ě Klientsky | Nálezy a sec. výměna                                          | Zápisy stávající | Klienti a skupiny | Žurnál | Výstupy | Nastavení                 |                |
| AKTUÁLNÍ ROK<br>ZMĚNA HESLA<br>MÍSTA<br>PROJEKTY<br>VÝZKUMY<br>VÝKONY<br>ČÍSELNÍK HR<br>ČÍSELNÍK ODKAZŮ<br><b>ŻURNÁL - ŠTÍTKY</b><br>DALŠÍ NASTAVENÍ | ŠTÍTKY Ž    | URNÁLU<br>Štítek<br>Důležité<br>Provoz<br>f 1 (1 items) < 1 > | Page si          | ze: 10 +          |        |         |                           |                |

|              | A LITE   A           | KTIVNÍ       | ROK    | : 2019                     |                                |            |              |             |          |              |      |               |       |              | Přihláše | ený uživate | admin   | [ Odhlá | ásit ] |
|--------------|----------------------|--------------|--------|----------------------------|--------------------------------|------------|--------------|-------------|----------|--------------|------|---------------|-------|--------------|----------|-------------|---------|---------|--------|
| Home         | Agregovaně           | Klients      | ky     | Nálezy a se                | ec. výměna                     | n Z        | ápisy stáv   | vající      | Klie     | nti a skuj   | piny | Žur           | nál   | Výstupy      | Nas      | tavení      |         |         |        |
| Denní žurn   | VÁL                  |              |        |                            |                                |            |              |             |          |              |      |               |       |              |          |             |         |         |        |
| 📾 Export     | to PDF 🗐             | Export to X  | (LS    | 뤝 Export to                | XLSX                           | 료 Expo     | rt to DOC    | x           |          |              |      |               |       |              |          |             |         |         |        |
| Rychlé hleo  | dání - napište co    | hledáte      |        |                            |                                |            |              |             |          |              |      |               |       |              |          |             |         |         |        |
| Sem přetáhné | ěte záhlaví pole, po | odle kterého | chcete | slučovat.                  |                                |            |              |             |          |              |      |               |       |              |          |             |         |         |        |
|              | Datum                | Ţ            | Po     | sledni editace             | Ţ                              | Založil    |              | Ŧ           | Edit     | oval         |      | T             | Zápis | 5            | T        | Štítek      |         | T       | ,      |
|              | 1.1.2019             |              | 28     | 1.2019                     |                                | admin      |              |             | adm      | nin          |      |               | Dnes  | na budově pr | obíh     | Provoz      |         |         |        |
| Datum:*      | 1.1.2019             |              |        |                            |                                |            |              |             |          |              |      |               |       |              |          |             | Ŧ       |         |        |
| Zapis:       | X 🗘 🖻                |              | 0      | X <sup>2</sup>             | X <sub>2</sub> <sup>1</sup> ∃Ξ | Ξ          | •            | <b>(</b> 2) | 1        | <b>III</b> ~ | ٦    | 23            |       |              |          |             |         |         |        |
|              | Normal               | - (I         | Font N | lame)                      | ▼ 3(1                          | 2pt) 🔻     | В            | / ⊻         | S        | E 3          | E 🗐  | <b>A</b> TERN | ~ A⁄  | ~            |          |             |         |         |        |
|              | Dnes na bud          | iovê probiha | lo vše | standardnë. Neb<br>PREVIEW | yly žádné pi                   | oblémy a r | neni třeba v | vûbec nic ř | ešit :-) |              |      |               |       |              |          |             |         |         |        |
| Štítek:      | Provoz               |              |        |                            |                                |            |              |             |          |              |      |               |       |              |          |             |         | Ŧ       |        |
|              |                      |              |        |                            |                                |            |              |             |          |              |      |               |       |              |          |             | E       | ×       |        |
| Page 1 o     | f 1 (1 items)        | < 1          | >      |                            |                                |            |              |             |          |              |      |               |       |              |          | Pag         | e size: | 10 👻    |        |

# Karta potřeb

Tato agenda je využívána pro potřeby některých krajských donátorů, či pro vlastní potřeby organizace (klientské plány). Agenda se skládá z několika základních částí.

- 1. číselník potřeb
- 2. Zápis a editace potřeby
- 3. Tisková sestava karty potřeb

# Karta potřeb

Každé zařízení si nejprve musí pro své účely vybrat z číselníku potřeb ty potřeby, které bude využívat. Děje se tak v agendě Nastavení / číselník karty potřeb

| UniDat               | a Lite   🗚                 | кт | IVNÍ             | <mark>кок: 2</mark> 0                       | 19                                                          |                                                  |           |       | Přil         | hlášený uživate | l <b>admin</b> ! [ Odhlásit ] |
|----------------------|----------------------------|----|------------------|---------------------------------------------|-------------------------------------------------------------|--------------------------------------------------|-----------|-------|--------------|-----------------|-------------------------------|
| Agregovaně           | Klientsky                  | Ná | álezy a se       | c. výměna                                   | Zápisy stávající                                            | Klienti a skupiny                                | Žurn      | ál    | Karta potřeb | Výstupy         | Nastavení                     |
| AKTU                 | JÁLNÍ ROK                  |    | ČÍSELN           | NÍK KARTY                                   | POTŘEB                                                      |                                                  |           |       |              |                 |                               |
| ZMĚI                 | NA HESLA                   |    | <b></b>          | Potřeba                                     |                                                             |                                                  | Ŷ         | Zobra | zit          |                 |                               |
| PR                   | OJEKTY                     |    | ►                | "Hmotné za<br>Bezpečné i                    | abezpečení   Hospodaře<br>nospodaření s finančnír           | ení s finančními prostře<br>ni prostředky        | dky       |       |              |                 |                               |
| VÝ                   | ZKUMY                      |    | R                | "Bydlení, ve<br>finančních                  | dení domácnosti   Udrž<br>závazků spojených s by            | žení bydlení   Plnění<br>ydlením                 |           |       |              |                 |                               |
| V'<br>ČÍSE           | ÝKONY<br>ELNÍK HR          |    | R                | "Bydlení, ve<br>nájemní/po<br>vyplývajícío  | dení domácnosti   Udrž<br>odnájemní smlouvě a pl<br>h       | žení bydlení   Orientace<br>Inění požadavků z ní | v         | ~     |              |                 |                               |
| ČÍSELNÍK I<br>ČÍSELN | KARTY POTŘEB<br>NÍK ODKAZŮ |    | □ <mark>×</mark> | "Bydlení, ve<br>hygienickýc<br>Zajištění hy | dení domácnosti   Zajié<br>ch a stravovacích podm<br>rgieny | štění materiálních,<br>íínek pro život dítěte    |           |       |              |                 |                               |
| ŹURN/<br>DALŠÍ       | ÁL - ŠTÍTKY<br>NASTAVENÍ   |    | Page             | e 1 of 1 (4 iten                            | ns) < 1 >                                                   | Pa                                               | age size: | 10    | •            |                 |                               |

Zde si zařízení vybere a uloží potřeby, které bude využívat.

#### Zápis a editace potřeby

| UniData       | a Lite   🗚         | KTIVNÍ P     | кок: 20                                    | 19                                                      |                                                  |         | Přihlá               | šený uživatel <b>a</b> | <b>lmin</b> ! [ Odhlásit ] |
|---------------|--------------------|--------------|--------------------------------------------|---------------------------------------------------------|--------------------------------------------------|---------|----------------------|------------------------|----------------------------|
| Agregovaně    | Klientsky          | Nálezy a sec | . výměna                                   | Zápisy stávající                                        | Klienti a skupiny                                | Žurnál  | Karta potřeb         | Výstupy                | Nastavení                  |
| Karta potři   | В                  |              |                                            |                                                         |                                                  |         |                      |                        |                            |
| Export to     | PDF 🔂 Exp          | ort to XLSX  | 🗟 Export to                                | DOCX                                                    |                                                  |         |                      |                        |                            |
| Rychlé hledán | í - napište co hle | dáte         |                                            |                                                         |                                                  |         |                      |                        |                            |
|               |                    |              |                                            |                                                         |                                                  |         |                      |                        |                            |
| 4             | Klient             | Začátek      | Potřeba                                    |                                                         |                                                  |         | Do kdy má být splněr | o Ukončení             | Splněno                    |
| 🖍 🕞           | ahaa               | 25.02.2019   | "Bydlení, ve<br>závazků sp                 | edení domácnosti   Udrž<br>ojených s bydlením           | žení bydlení   Plnění fina                       | ančních | 05.03.2019           |                        |                            |
| 🖍 🔓           | aaa25akk87         | 19.02.2019   | "Bydlení, ve<br>nájemní/po<br>vyplývajícío | edení domácnosti   Udrž<br>odnájemní smlouvě a pl<br>ch | žení bydlení   Orientace<br>Inění požadavků z ní | v       | 28.02.2019           | 26.02.201              | 9                          |
|               |                    |              |                                            |                                                         |                                                  |         |                      |                        |                            |
|               |                    |              |                                            |                                                         |                                                  |         |                      |                        |                            |

Pro zápis a editaci potřeb slouží formulář v agendě Karta potřeb v hlavním menu aplikace. Kliknutím na tlačítko Plus se zakládá nová karta. Poskytovatel vybere klienta, potřebu z číselníku a doplní všechny ukazatele. Pro založení karty stačí vyplnit Klienta, potřebu a datum začátky potřeby. Vyhledávání v číselníků je inkrementální, začít tedy psát část výrazu dané potřeby a filtr se začne zužovat.

|                                                                                              |                                                                          |                                                                                                    | <b>KOK: 2</b> 0                                 |                                                                                 |                                                                                    |                                     |                                                                    | ,                                    |            |
|----------------------------------------------------------------------------------------------|--------------------------------------------------------------------------|----------------------------------------------------------------------------------------------------|-------------------------------------------------|---------------------------------------------------------------------------------|------------------------------------------------------------------------------------|-------------------------------------|--------------------------------------------------------------------|--------------------------------------|------------|
| regovaně                                                                                     | Klientsky                                                                | Nálezy a se                                                                                                    | ec. výměna                                      | Zápisy stávající                                                                | Klienti a skupiny                                                                  | Žurnál                              | Karta potřeb                                                       | Výstupy                              | Nastavení  |
| ARTA POTŘ                                                                                    | EB                                                                       |                                                                                                    |                                                 |                                                                                 |                                                                                    |                                     |                                                                    |                                      |            |
| 📓 Export to                                                                                  | PDF 📑                                                                    | Export to XLSX                                                                                                    | 🗟 Export to                                     | DOCX                                                                            |                                                                                    |                                     |                                                                    |                                      |            |
| Rychlé hledár                                                                                | ní - napište c                                                           | o hledáte                                                                                                    |                                                 |                                                                                 |                                                                                    |                                     |                                                                    |                                      |            |
|                                                                                              |                                                                          |                                                                                                    |                                                 |                                                                                 |                                                                                    |                                     |                                                                    |                                      |            |
| L <del>]</del>                                                                               | Klient                                                                   | Začátek                                                                                                    | Potřeba                                         |                                                                                 |                                                                                    |                                     | Do kdy má být splnéno                                              | Ukončení                             | Spinéno    |
| Klient:*                                                                                     |                                                                          | ahadadada                                                                                                    |                                                 |                                                                                 | ▼ Začátek:*                                                                        | 26.02                               | .2019                                                              |                                      | -          |
| Potřeba:*                                                                                    |                                                                          | bydle                                                                                                    |                                                 |                                                                                 |                                                                                    |                                     |                                                                    |                                      | -          |
|                                                                                              |                                                                          |                                                                                                    |                                                 |                                                                                 |                                                                                    |                                     |                                                                    |                                      |            |
| Definovaný                                                                                   | cíl:                                                                     | " <b>Bydle</b> ní, veder                                                                                                    | ní domácnosti                                   | Udržení bydlení   Orie                                                          | ntace v nájemní/podnájer                                                           | nni smloi                           | ivě a plnění požadavků :                                           | z ni vyplývajício                    | h          |
| Definovaný                                                                                   | cíl:                                                                     | " <b>Bydle</b> ní, veden<br>" <b>Bydle</b> ní, veden                                                                                                    | ní domácnosti<br>ní domácnosti                  | Udržení bydlení   Orie<br>  Udržení bydlení   Plně                              | ntace v nájemní/podnáje<br>ní finančních závazků spo                               | nní smloi<br>ojených s              | ivě a plnění požadavků :<br>bydlením                               | z ni vyplývajicio                    | h          |
| Definovaný                                                                                   | cíl:                                                                     | " <b>Bydle</b> ní, veden<br>" <b>Bydle</b> ní, veden<br>" <b>Bydle</b> ní, veden                                                                                                    | ní domácnosti<br>ní domácnosti<br>ní domácnosti | Udržení bydlení   Oriei<br>  Udržení bydlení   Plně<br>  Zajištění materiálních | ntace v nájemní/podnáje<br>ní finančních závazků sp<br>, hygienických a stravova   | nni smioi<br>ojených s<br>cích podr | ivě a plnění požadavků :<br>bydlením<br>nínek pro život dítěte   Z | z ni vyplývajício<br>ajištění hygien | h          |
| Jak poznán                                                                                   | cíl:<br>n, že jsem to                                                    | " <b>Bydle</b> ní, veder<br>" <b>Bydle</b> ní, veder<br>" <b>Bydle</b> ní, veder<br>ho dosáhl/a:                                                                                                    | ní domácnosti<br>ní domácnosti<br>ní domácnosti | Udržení bydlení   Oriel<br>  Udržení bydlení   Plně<br>  Zajištění materiálních | ntace v nájemní/podnájer<br>ní finančních závazků sp<br>, hygienických a stravova  | nni smioi<br>ojených s<br>cích podr | ivé a plnění požadavků :<br>bydlením<br>nínek pro život dítěte   Z | z ni vyplývajício<br>ajištění hygien | h<br>V     |
| Jak poznán                                                                                   | cíl:<br>n, že jsem to                                                    | " <b>Bydle</b> ní, veder<br>" <b>Bydle</b> ní, veder<br>" <b>Bydle</b> ní, veder<br>ho dosáhl/a:                                                                                                    | ní domácnosti<br>ní domácnosti<br>ní domácnosti | Udržení bydlení   Oriei<br>  Udržení bydlení   Plně<br>  Zajištění materiálních | ntace v nájemní/podnájen<br>ní finančních závazků sp<br>, hygienických a stravova  | nni smioi<br>ojených s<br>cích podr | ivé a plnění požadavků :<br>bydlením<br>nínek pro život dítěte   Z | z ni vyplývajício<br>ajištění hygien | /          |
| Jak poznán                                                                                   | cíl:<br>n, že jsem to                                                    | " <b>Bydle</b> ní, veder<br>" <b>Bydle</b> ní, veder<br>" <b>Bydle</b> ní, veder<br>ho dosáhl/a:                                                                                                    | ní domácnosti<br>ní domácnosti<br>ní domácnosti | Udržení bydlení   Orie<br>  Udržení bydlení   Plně<br>  Zajištění materiálních  | rtace v nájemní/podnájer<br>ní finančních závazků sp<br>, hygienických a stravova  | nni smioi<br>ojených s<br>cích podr | ivě a plnění požadavků :<br>bydlením<br>nínek pro život dítěte   Z | z ni vyplývajícic                    | /          |
| Jak poznán                                                                                   | cíl:<br>n, že jsem to                                                    | "Bydlení, veden<br>"Bydlení, veden<br>"Bydlení, veden<br>ho dosáhl/a:                                                                                                    | ní domácnosti<br>ní domácnosti<br>ní domácnosti | Udržení bydlení   Oriei<br>  Udržení bydlení   Plně<br>  Zajištění materiálních | rtace v nájemní/podnájei<br>ní finančních závazků spo<br>, hygienických a stravova | nni smlou<br>ojených s<br>cích podr | ivě a plnění požadavků :<br>bydlením<br>nínek pro život dítěte   Z | r ni vypiyvajicio                    | /          |
| Jak poznán<br>Na co je tře                                                                   | cíl:<br>n, že jsem to<br>ba dávat si p                                   | "Bydlení, veden<br>"Bydlení, veden<br>"Bydlení, veden<br>"Bydlení, veden<br>ho dosáhl/a:                                                                                                    | ní domácnosti<br>ní domácnosti<br>ní domácnosti | Udržení bydlení   Oriei<br>  Udržení bydlení   Plně<br>  Zajištění materiálních | rtace v nájemní/podnájer<br>ní finančních závazků sp<br>, hygienických a stravova  | nni smioi<br>ojených s<br>cích podr | ıvê a pinênî požadavkû :<br>bydlenîm<br>nînek pro život dîtête   Z | r ni vypiyvajicio                    | /<br>/     |
| Jak poznán<br>Na co je tře                                                                   | cíl:<br>n, že jsem to<br>ba dávat si p                                   | "Bydlení, veden<br>"Bydlení, veden<br>"Bydlení, veden<br>ho dosáhl/a:                                                                                                    | íí domácnosti<br>ií domácnosti<br>ií domácnosti | Udržení bydlení   Oriei<br>  Udržení bydlení   Plně<br>  Zajištění materiálních | rtace v nájemní/podnájer<br>ní finančních závazků spr<br>, hygienických a stravova | nni smioi                           | ivě a plnění požadavků :<br>bydlením<br>nínek pro život dítěte   Z | r ni vypiyvajicio                    | y          |
| Jak poznán<br>Na co je tře                                                                   | cíl:<br>n, že jsem to<br>ba dávat si p                                   | "Bydlení, veden<br>"Bydlení, veden<br>"Bydlení, veden<br>ho dosáhl/a:                                                                                                    | íí domácnosti<br>ií domácnosti<br>ií domácnosti | Udržení bydlení   Oriei<br>  Udržení bydlení   Plně<br>  Zajištění materiálních | rtace v nájemní/podnájer<br>ní finančních závazků spr<br>, hygienických a stravova | nni smioi                           | ivě a plnění požadavků :<br>bydlením<br>nínek pro život dítěte   Z | : ni vypiyvajicio                    | y          |
| Jak poznán<br>Na co je tře<br>Co udělám                                                      | cíl:<br>n, že jsem to<br>ba dávat si p<br>pro snížení r                  | "Bydlení, veden         "Bydlení, veden         "Bydlení, veden         "Bydlení, veden         "Bydlení, veden         "Bydlení, veden         "Bydlení, veden         "Bydlení, veden         "Bydlení, veden         "Bydlení, veden         "Bydlení, veden         "Bydlení, veden         "Bydlení, veden         vezor:         uzzor:         uzzor: | ní domácnosti<br>ní domácnosti<br>ní domácnosti | Udržení bydlení   Oriei<br>  Udržení bydlení   Plně<br>  Zajištění materiálních | rtace v nájemní/podnájer<br>ní finančních závazků spo<br>, hygienických a stravova | nni smioi                           | ivě a plnění požadavků :<br>bydlením<br>nínek pro život dítěte   Z | r ni vypiyvajicio                    | y          |
| Jak poznán<br>Na co je tře<br>Co udělám                                                      | cíl:<br>n, že jsem to<br>ba dávat si p<br>pro snížení r                  | 'Bydlení, veder<br>'Bydlení, veder<br>'Bydlení, veder<br>ho dosáhl/a:                                                                                                    | ιí domácnosti<br>ιí domácnosti                  | Udržení bydlení   Oriei<br>  Udržení bydlení   Plně<br>  Zajištění materiálních | rtace v nájemní/podnájer<br>ní finančních závazků spr<br>, hygienických a stravova | nni smioi                           | ivě a plnění požadavků :<br>bydlením<br>nínek pro život dítěte   Z | r ni vypiyvajicio                    | /<br>/     |
| Jak poznán<br>Jak poznán<br>Na co je tře<br>Co udělám                                        | cíl:<br>n, že jsem to<br>ba dávat si p<br>pro snížení r                  | Bydlení, veder<br>"Bydlení, veder<br>"Bydlení, veder<br>ho dosáhl/a:<br>tozor:<br>izika:                                                                                                    | í domácnosti<br>ií domácnosti                   | Udržení bydlení   Oriei<br>  Udržení bydlení   Plně<br>  Zajištění materiálních | rtace v nájemní/podnájer<br>ní finančních závazků spr<br>, hygienických a stravova | nni smioi                           | ivě a plnění požadavků :<br>bydlením<br>nínek pro život dítěte   Z | r ni vypiyvajicio                    | n<br>/     |
| Jak poznán<br>Jak poznán<br>Na co je tře<br>Co udělám<br>Co udělám,                          | cíl:<br>n, že jsem to<br>ba dávat si p<br>pro snížení r<br>když riziko r | Bydlení, veder<br>Bydlení, veder<br>Bydlení, veder<br>ho dosáhl/a:                                                                                                    | í domácnosti<br>ií domácnosti                   | Udržení bydlení   Orie<br>  Udržení bydlení   Plně<br>  Zajištění materiálních  | rtace v nájemní/podnájer<br>ní finančních závazků sp<br>, hygienických a stravova  | nni smioi                           | ivě a plnění požadavků :<br>bydlením<br>nínek pro život dítěte   Z | : ni vypiyvajicio                    | n<br>y     |
| Jak poznán<br>Jak poznán<br>Na co je tře<br>Co udělám<br>Co udělám,                          | cíl:<br>n, že jsem to<br>ba dávat si p<br>pro snížení r<br>když riziko r | Bydlení, veder<br>"Bydlení, veder<br>"Bydlení, veder<br>"Bydlení, veder<br>bodosáhl/a:                                                                                                    | ií domácnosti<br>ií domácnosti<br>ií domácnosti | Udržení bydlení   Oriei<br>  Udržení bydlení   Plně<br>  Zajištění materiálních | rtace v nájemní/podnájer<br>ní finančních závazků spr<br>, hygienických a stravova | nni smioi                           | ivě a plnění požadavků :<br>bydlením<br>nínek pro život dítěte   Z | ni vypiyvajicio                      | n<br>/     |
| Jak poznán<br>Jak poznán<br>Na co je tře<br>Co udělám<br>Co udělám                           | cíl:<br>n, že jsem to<br>ba dávat si p<br>pro snížení r<br>když riziko r | "Bydlení, veder         "Bydlení, veder         "Bydlení, veder         bodosáhl/a:         bozor:         izika:         bastane:                                                                                                    | ií domácnosti<br>ií domácnosti                  | Udržení bydlení   Orie<br>  Udržení bydlení   Plně<br>  Zajištění materiálních  | rtace v nájemní/podnájer<br>ní finančních závazků spr<br>, hygienických a stravova | nni smioi<br>ojených s<br>cích podr | ivě a plnění požadavků :<br>bydlením<br>nínek pro život dítěte   Z | r ni vypiyvajicio                    | n<br>/     |
| Jak poznán<br>Jak poznán<br>Na co je tře<br>Co udělám<br>Co udělám,<br>Do kdy má             | cíl:<br>n, že jsem to<br>ba dávat si p<br>pro snížení r<br>když riziko r | "Bydlení, veder         "Bydlení, veder         "Bydlení, veder         "Bydlení, veder         bodosáhl/a:         bozor:         izika:         aastane:                                                                                                    | ií domácnosti<br>ií domácnosti<br>ií domácnosti | Udržení bydlení   Oriei<br>  Udržení bydlení   Plně<br>  Zajištění materiálních | ntace v nájemní/podnájer<br>ní finančních závazků spr<br>, hygienických a stravova | nni smioi<br>ojených s<br>cích podr | ivě a plnění požadavků :<br>bydlením<br>nínek pro život dítěte   Z | r ni vypiyvajicio                    | n<br>y<br> |
| Definovany<br>Jak poznán<br>Na co je tře<br>Co udělám<br>Co udělám,<br>Do kdy má<br>Splněno: | cíl:<br>n, že jsem to<br>ba dávat si p<br>pro snížení r<br>když riziko r | Bydlení, veder<br>Bydlení, veder<br>'Bydlení, veder<br>ho dosáhl/a:<br>tozor:<br>izika:                                                                                                    | ií domácnosti<br>ií domácnosti                  | Udržení bydlení   Oriei<br>  Udržení bydlení   Plně<br>  Zajištění materiálních | rtace v nájemní/podnájer<br>ní finančních závazků spr<br>, hygienických a stravova | nni smioi<br>ojených s<br>cích podr | ivě a plnění požadavků :<br>bydlením<br>nínek pro život dítěte   Z | r ni vypiyvajicio                    | n<br>/     |

#### Tisková sestava

Agenda karty potřeb je závislá na tiskové sestavě. Z tohoto důvodu byla do aplikace doprogramována podpora tiskových sestav a následně byla pro tuto agendu tisková sestava vytvořena. Tato sestava se zobrazí po stisknutí ikony tiskárny u vybraného záznamu. Tiskovou sestavu je také možné exportovat do dalších formátů.

| UniData Lite   AKTIVNÍ RO                            | ок: 2019                                                                                                    | Přihlášený uživatel <b>admin</b> ! [ Odhlásit ]                             |
|------------------------------------------------------|----------------------------------------------------------------------------------------------------|-----------------------------------------------------------------------------|
| Agregovaně Klientskv Nálezv a sec. v<br>Karta potřeb | rýměna Zápisv stávalící Klienti a skupinv Žurnál                                                                                                    | Karta potřeb Výstupy Nastavení                                              |
| KARTA PO                                             |                                                                                                    | PDF<br>XIS                                                                  |
| Rychlé hle Karta potř                                | eb klienta                                                                                                    | XLSX                                                                        |
| Klient                                               | Začátek Do kdy má být splněno                                                                                                    | RTF                                                                         |
| sas25skk87                                           | 19.02.2019 28.02.2019                                                                                                    | DOCX Splněno                                                                |
| Potřeba                                              | "Základní stabilizace   Základní informace, možnost poradit se   Možnosti řešit nepříznivou sociá                                                                                                    | MHT                                                                         |
| Catinovaný     cii                                   | Lorem ipsum dolor sil amet, consectetuer adiplissing elit. Vestibulum fermentum tortor id mi. Inte<br>malesuada. Nullam eget nisi. Nauris sucipit, ligula sil amet pharetra semper, nioh ante cursus a<br>sagittis velli musi vel inetus. Mori lao mi, nonummy eget tristique non, monous non lao. Fuo-<br>Nunc fundunt ante vitae massa. Present di justo in neque elementum utifices. Nunc tinodunt<br>massa. Tempotos asutem quibudant et aut officis deblis autoris. Allo such autoris aspective<br>voluptates epodandae sint et molestie non recusandae. Allo una et voluptat. Cras pede libe<br>fingilas, velhocia vitae, justo. Quisque porta. Nulla non arcu lacinia neque faucibus fangele<br>Anenea firementum risus di tortor.                                                                                                    | CSV                                                                         |
| Jak poznám,<br>že jsem toho<br>dosáhi/a:             | Lorem ipsum dolor sit amet, consectetuer adipiscing elit. Vestibulum fermentum tortor id mi. Inte<br>matesuada. Nullam eget nisi. Nauris suscipit, liguia sit amet pharetra semper, nibh ante cursus a<br>sagittis velit musir sei metus. Mori lao mi, nonummy eget tristique non, menous non leo. Fuo<br>Nunc tincidunt ante vitae massa. Praesent id justo in neque elementum uitrices. Nunc tincidunt<br>massa. Tempohous autem quibudadam et aut officis dobtis aut rerum necessitablos sagee ever<br>voluptates repudiandae sint et molestiae non necusandae. Aliquam erat voluptat. Cras pede libe<br>rincip provide sitta amet, tempor quis. Aliquam erat voluptat. Proli pede metus, vulutate noc, fere<br>fingilia, vehicula vitae, justo. Cuisque porta. Nulla non arcu lacinia neque faucibus fingilia. In n<br>Anenan fermentum fisus i tortor. | ger<br>purus, vel<br>e nibh.<br>ante vitae<br>no. dapbus<br>entum<br>ufrum. |
| Na co je třeba<br>dávat si<br>pozor:                 |                                                                                                    |                                                                             |
| Co udělám<br>pro snižení                             |                                                                                                    |                                                                             |

# Individuální plánování

Agenda pro individuální plánování pomáhá, nad rámec klientské dokumentace k jednotlivým setkáním, plánovat a sledovat plnění cílů individuálního plánování. Byla vytvořena jako náhrada agendy Karet potřeb klienta, pro ty organizace, které plánují dle individuálně stanovených kritérií.

Agenda se skládá ze dvou částí.

# Část číselníků

Tato část je umístěna v agendě Nastavení / Číselník cílů

| UniDat     | a Lite   /        | aktivní rok: 20      | 19               |                     |        |              |         | Přihlášený už | ivatel <b>admin</b> ! [ Odhlásit ] |
|------------|-------------------|----------------------|------------------|---------------------|--------|--------------|---------|---------------|------------------------------------|
| Agregovaně | Klientsky         | Nálezy a sec. výměna | Zápisy stávající | Klienti a skupiny   | Žurnál | Karta potřeb | Výstupy | Nastavení     |                                    |
| AKTU       | JÁLNÍ ROK         | ČÍSELNÍK CÍLŮ I      | NDIVIDUÁLNÍHO F  | PLÁNOVÁNÍ           |        |              |         |               |                                    |
| 1ĂMZ       | NA HESLA<br>MÍSTA |                      | -                | Cíl                 |        |              |         |               |                                    |
| PR         | OJEKTY            |                      | 1                | Zajištění ubytování |        |              |         |               |                                    |
| VÝ         | ZKUMY             |                      |                  |                     |        |              |         |               |                                    |
| V          | ÝKONY             |                      |                  |                     |        |              |         |               |                                    |
| ČÍSE       | ELNÍK HR          |                      |                  |                     |        |              |         |               |                                    |
| ČÍSELNÍK I | KARTY POTŘEB      |                      |                  |                     |        |              |         |               |                                    |
| ČÍSELN     | IÍK ODKAZŮ        |                      |                  |                     |        |              |         |               |                                    |
| ČÍSEI      | LNÍK CÍLŮ         |                      |                  |                     |        |              |         |               |                                    |
| ŹURNÁ      | ÁL - ŠTÍTKY       |                      |                  |                     |        |              |         |               |                                    |
| DALŠÍ I    | NASTAVENÍ         |                      |                  |                     |        |              |         |               |                                    |

V této části je možné nastavil libovolné cíle, které se v agendě plánování budou používat.

# Část individuálního plánování

Agenda se nachází v části Klienti a skupiny / Individuální plánování

Tato část umožňuje přiřazovat jednotlivým klientům konkrétní cíle, stanovat předpokládaný datum splnění cíle, jeho splnění a vést komplexní dokumentaci, která se váže ke konkrétnímu cíli a konkrétnímu klientovi.

V přehledu plánů je možné filtrovat podle jednotlivých cílů, klientů a všech dalších kritérií. K filtrování slouží ikonka filtru v záhlaví každého sloupce.

| UniDat         | a Lite          | AKTIVNÍ RO                 | ок: 201    | 9                  |                        |              |              |           | Přihlášený už | živatel <b>admin</b> ! [ Odhlásit ] |
|----------------|-----------------|----------------------------|------------|--------------------|------------------------|--------------|--------------|-----------|---------------|-------------------------------------|
| Agregovaně     | Klientsky       | Nálezy a sec. vj           | įměna      | Zápisy stávající   | Klienti a skupiny      | Žurnál       | Karta potřeb | Výstupy   | Nastavení     |                                     |
| Individuáli    | NÍ PLÁNOV       | /ÁNÍ                       |            |                    |                        |              |              |           |               |                                     |
| Rychlé hledá   | ní - napište co | o hledáte                  |            |                    |                        |              |              |           |               |                                     |
| Sem přetáhněte | záhlaví pole, p | odle kterého chcete slučov | at.        |                    |                        |              |              |           |               |                                     |
| L.             | Klient ⊤        | Cíl T                      | Datum      | T Poslední edita   | ace T Předpokláda      | né splnění ⊤ | Splněno ⊤    | Založil 🔻 |               |                                     |
| 1 🔁            | abrakada        | Zajištění ubytování        | 26. 11. 20 | From:              | • 019                  |              |              | admin     |               |                                     |
| 1 🔒 🖉          | abrakada        | Zajištění ubytování        | 27. 11. 20 | То:                | • 019                  |              |              | admin     |               |                                     |
| Page 1 of 1    | (2 items)       | < 1 >                      |            | Vesterday Today OK | Last<br>Month<br>Month |              | Page size:   | 10 👻      |               |                                     |

Pro zápis slouží standardně ikonka pro nový záznam, k editaci stávajícího záznamu pak ikonka pro editaci. Html editor uvnitř listu agendy umožňuje strukturovaný zápis, podobně jako zápis například v editoru MS Word.

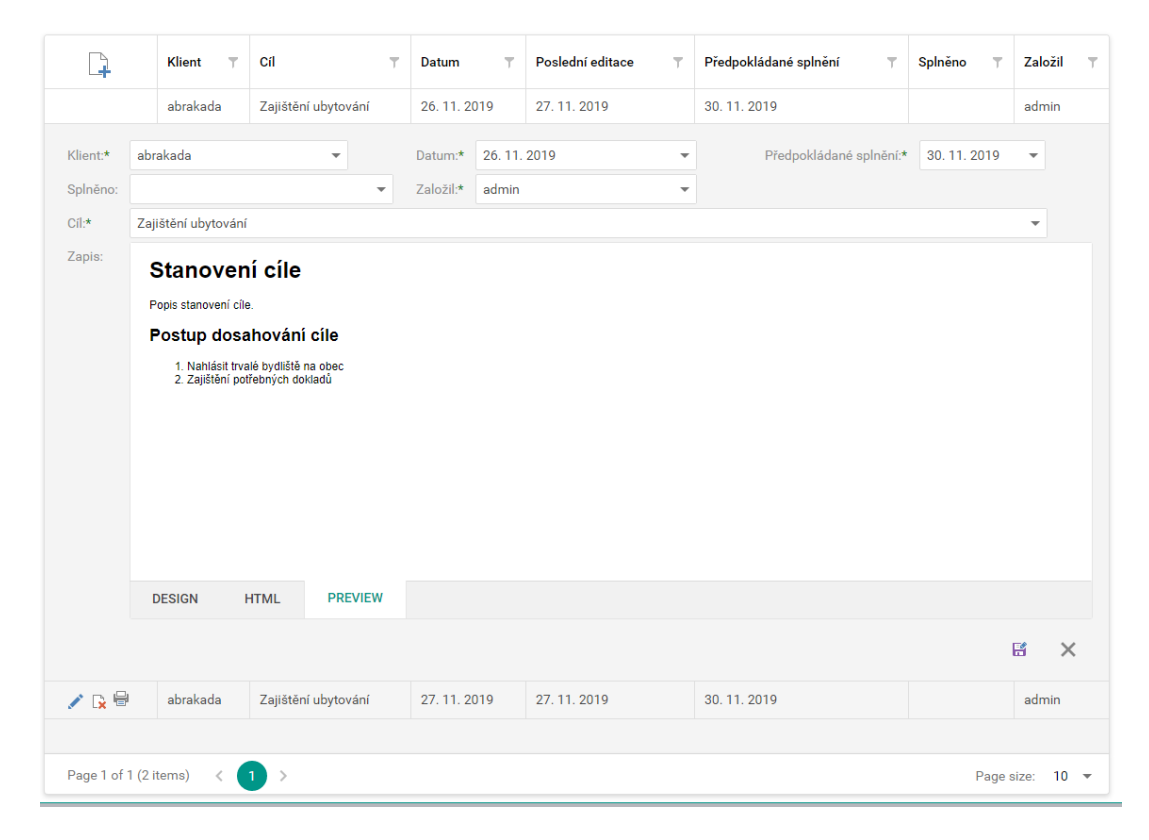

Přihlášený uživatel admin ! [ Odhlásit ] UniData Lite | AKTIVNÍ ROK: 2019 Agregovaně Klientsky Nálezy a sec. výměna Zápisy stávající Klienti a skupiny Žurnál Karta potřeb Výstupy Nastavení INDIVIDUÁLNÍ PLÁN Individuální plánování - tisk karty < 1 of 1 · • • • 8° -Whole Page 🔻  $+ \mathbb{R}$ 高品唱・2日 Sem přetáhněte záhlaví po Klient L. Karta individuálního plánování: abrakada Datum Cíl 26. 11. 2019 Zajiši Datum / 🙀 🖶 abraka Zajištění ubytování Datum předpokládaného splnění 30, 11, 2019 \* 🔁 🖶 abraka Zápis z plánování a plnění cíle Stanovení cíle Page 1 of 1 (2 iten Popis stanovení cíle Postup dosahování cíle Nahlásit trvalé bydliště na obec
 Zajištění potřebných dokladů Zápis založil: Jan Šalomoun Naposled editoval: Jan Šalomoun Naposled editováno: 27, 11, 2019

#### Výsledný zápis je pak možné exportovat do tiskové sestavy.

#### Výstupy

Výstupy jsou rozděleny do tří částí.

- 1. Základní grafické přehledy
- 2. Sumáře
- 3. Provozní výstupy

#### Základní grafické přehledy

V této části se zobrazují základní informace o skladbě klientů a poskytovaných výkonech ve formě grafických přehledů. Základním filtrem je zde zvolené časové období.

#### Sumáře

Nejdůležitější výstupy pro potřeby výkaznictví se nachází v sumářích výkonů. Výstupy jsou koncipované tak, aby umožňovali co největší flexibilitu. Pro získání patřičných výstupů je tak většinou třeba použít nabízené filtry a seskupování.

Základním filtrem je filtr časového rozpětí. Každou sestavu je pak dále možnost filtrovat a seskupovat podle dalších parametrů. Projekty, místa, klienti, výkony atd. Všechny nadefinované filtry je pak možné exportovat do několika výstupních formátů.

#### Provozní výstupy

Provozní výstupy umožňují řádkový přehled všech zapsaných informací v aplikaci. Slouží tak k datové analýze zápisů.

#### Závěrečné zprávy

Závěrečné zprávy RVKPP generují výstup ve formátu požadovaném tímto poskytovatelem dotací.

# Závislostní chování klientů

Sumáře a přehledy dle primárního závislostního chování klientů. Přehledy o počtech klientů dle vybraného závislostního chování a podle dalších kritérií lze získat seskupením přehledu dle požadovaných kritérií.

Způsob práce s agendou přehledů závislostního chování je vysvětlen na videu publikovaném zde: <u>https://youtu.be/h3ElGqTl0ll</u>

#### Skladba individuálních klientů

#### Sumáře a přehledy klientů

Tato agenda slouží k přehledu skladby klientů navštěvujících zařízení ve vybraném časovém rozpětí. Skládá se ze dvou částí – ze sumáře a z přehledu.

|                        | a Lite                | ΑΚΤΙνΝί     | í <mark>кок: 202</mark> ( | )                     |               |        |              |         | Přihlášen | ý uživatel <b>admin</b> ! [ Oc |
|------------------------|-----------------------|-------------|---------------------------|-----------------------|---------------|--------|--------------|---------|-----------|--------------------------------|
| gregovaně              | Klientsky             | Nálezy a    | sec. výměna               | lápisy stávající Klie | nti a skupiny | Žurnál | Karta potřeb | Výstupy | Nastavení |                                |
| ÝSTUPY SKL             | ADBY INDIV            | 'IDUÁLNÍCH  | I (NEAGREGOVA             | NÝCH) KLIENTŮ         |               |        |              |         |           |                                |
| 01.01.2020             | Ψ-                    | 27.04.2020  | ✓ ZO                      | BRAZ VÝSTUPY          |               |        |              |         |           |                                |
| UMÁŘE KLIE             | NTŮ                   |             |                           |                       |               |        |              |         |           |                                |
| Export to F            |                       | port to XLS | Export to XLS             | Export to DOCX        |               |        |              |         |           |                                |
| a <u>a</u> export to t |                       |             | and export to Acos        |                       |               |        |              |         |           |                                |
| Počet klientů          | Muži Ž                | eny Noví k  | lienti Celkový ča         | s poskytnutých výkonů |               |        |              |         |           |                                |
| 4                      | 1                     | 1           | 2 1:35                    |                       |               |        |              |         |           |                                |
| ŘEHLED KLI             | ENTŮ                  |             |                           |                       |               |        |              |         |           |                                |
| 📓 Export to F          | PDF 👼 Ex              | port to XLS | Export to XLS             | Export to DOCX        |               |        |              |         |           |                                |
| 121                    | Marchitean            | D. (d)      | De de de Carlos           | 0.11                  |               |        |              |         |           |                                |
| Kilent                 |                       | Prvni vykaz | 10.04.2020                | Celkovy cas poskytnu  | tycn vykonu   |        |              |         |           |                                |
| lubos76                |                       | 25.03.2020  | 25.03.2020                | 0:50                  |               |        |              |         |           |                                |
| novyklient7            |                       | 08.04.2020  | 08.04.2020                | 0:15                  |               |        |              |         |           |                                |
| sta02had05             |                       | 08.01.2020  | 08.01.2020                | 0:15                  |               |        |              |         |           |                                |
| Page 1 of 1 (          | (4 items)             |             |                           | Page siz              | e: 30 🔻       |        |              |         |           |                                |
| ľěkové kate            |                       | NTŮ         |                           |                       |               |        |              |         |           |                                |
| Počet klientů          | Věková kat            | egorie      |                           |                       |               |        |              |         |           |                                |
|                        | 11 - 20               | <u> </u>    |                           |                       |               |        |              |         |           |                                |
| 2                      |                       |             |                           |                       |               |        |              |         |           |                                |
| 2                      | 21 - 30               |             |                           |                       |               |        |              |         |           |                                |
| 2                      | 21 - 30<br>Bez katego | rie         |                           |                       |               |        |              |         |           |                                |

Agenda zobrazuje počty navštívených klientů, počty nových klientů, počty mužů a žen a celkový čas poskytnutých služeb.

V přehledu klientů zobrazuje kompletní seznam klientů s údaji o tom, kdy daný klient navštívil zařízení poprvé, kdy naposledy, jestli se v rámci sledovaného období jedná o nového klienta a také zobrazuje celkový čas poskytnutých výkonů.

Oba výstupy jsou exportovatelné do formátů pdf, Xlsx a Docx

#### Věkové kategorie

Agenda také zobrazuje počty klientů ve vybraných věkových kategoriích.

Věkové kategorie jsou definované uživatelem, v libovolném množství a libovolných škálách. Nastavení se provádí v agendě Nastavení / Věkové kategorie.

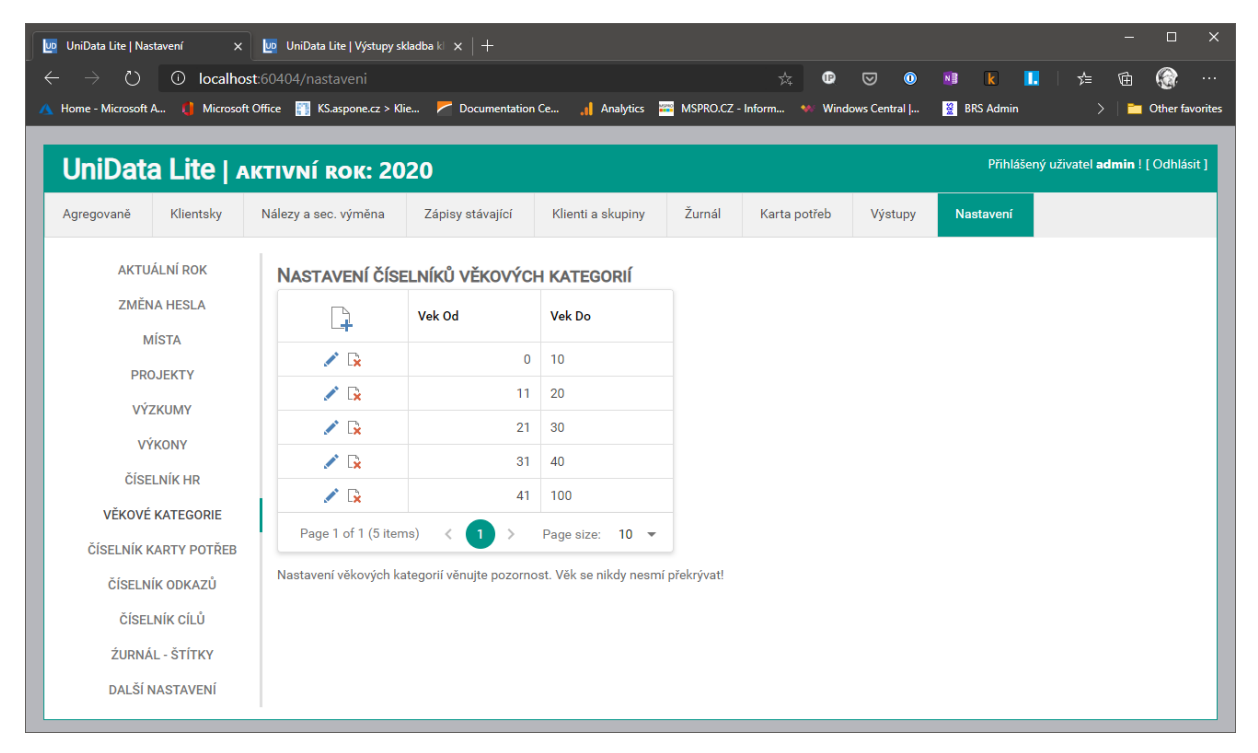

# Uživatelské uzamykání formulářů

#### Uzamykání jednotlivých formulářů

Tato funkcionalita v aplikaci UniData Lite umožňuje uzamčení záznamů výkazů (agregovaných i klientských), dokumentace výkonů a žurnálu ke zvolenému datu. Toto uzamčení může provést pouze administrátor aplikace. Veškeré záznamy jsou pak dále přístupné k prohlížení, filtrování, tisku, exportu atd. ale bez možnosti je mazat a jakkoliv upravovat.

| UniData Lite   Nastavení 🛛 🗙                                                                                                    | +                                                                                                    |                                                                                                    |                                                                                                    |                                                                                                    |                                                                                                    |                                                                                                    | - 🗆 X                                                                          |
|----------------------------------------------------------------------------------------------------|----------------------------------------------------------------------------------------------------|----------------------------------------------------------------------------------------------------|----------------------------------------------------------------------------------------------------|----------------------------------------------------------------------------------------------------|----------------------------------------------------------------------------------------------------|----------------------------------------------------------------------------------------------------|--------------------------------------------------------------------------------|
| $\leftarrow$ $\rightarrow$ $\circlearrowright$ $\bigcirc$ localho                                                                                 | <b>st</b> :60404/nastaveni                                                                                                    |                                                                                                    |                                                                                                    |                                                                                                    | . 🗈 🖂                                                                                                    | op 💵                                                                                                   | k ⊨ 🚖 💮 …                                                                      |
| 🔺 🏮 📰 📂 🔒 Analytics 🚆                                                                                                    | 🖥 MSPRO.CZ - Inform 👐 V                                                                                                    | /indows Central   😫                                                                                                    | BRS Admin 🛛 🖽 GTme                                                                                                    | trix   Website                                                                                                   | 👷 Souborný kata                                                                                                    | alog Č                                                                                                 | > 📄 Other favorites                                                            |
| UniData Lite   A                                                                                                    | ktivní rok: 20                                                                                                    | 20                                                                                                    |                                                                                                    |                                                                                                    |                                                                                                    | Přihlášený u                                                                                           | živatel <b>admin</b> ! [ Odhlásit ]                                            |
| Agregovaně Klientsky                                                                                                    | Nálezy a sec. výměna                                                                                                    | Zápisy stávající                                                                                                    | Klienti a skupiny                                                                                                    | Žurnál                                                                                                    | Karta potřeb                                                                                                    | Výstupy                                                                                                | Nastavení                                                                      |
| AKTUÁLNÍ ROK<br>ZMĚNA HESLA<br>MÍSTA<br>PROJEKTY<br>VÝZKUMY<br>VÝKONY<br>ČÍSELNÍK HR<br>ČÍSELNÍK KARTY POTŘEB<br>ČÍSELNÍK ODKAZŮ<br>ČÍSELNÍK CÍLŮ | DALŠÍ UŽIVATELS<br>ZOBRAZOVÁNÍ F<br>1) Řadit dle čísel<br>2) Počet řádků v<br>3) Skrýt odkazy:<br>4) Skrýt nálezy a<br>Legenda:<br>1. K jednotlivým výl<br>agregovaných, te<br>2. Aplikace obsahu<br>záznamů v každ<br>3. Formuláře pro ze<br>4. Formuláře pro ze | SKÁ NASTAVENÍ<br>ORMULÁŘŮ, ZÁZNAMÚ<br>výkonů: ✓<br>abulkách: 20<br>sec. výměny: □<br>ULOŽ NASTAV<br>tv klientských formulá<br>v vlkémtoství přehl<br>istě tabulky lze nas<br>dávání výkazů obsahuj<br>dávání výkazů obsahuj<br>dávání výkazů obsahuj<br>dávání výkazů obsahuj | ENÍ<br>ENÍ<br>Vičkonyl přiřadit vi<br>řích pro zadávání výk<br>dových tabulek. V tal<br>avit zde. Bez vyplněn<br>agendu Odkazů. Pok<br>zvláštní formulář pro<br>agendy v případě, že | lastní číselné l<br>onů.<br>Julkách Ize při<br>ú hodnoty zobr<br>ud tato agend<br>rychlé zadání<br>se datum výka | kódy. Podle nich je<br>i větším počtu zázr<br>razuje aplikace 10<br>ja není používána,<br>i hodnot do agendy<br>izu, projekt a místc | pak možné výl<br>namů listovat. V<br>záznamů.<br>je možné jí skry<br>l Nálezy a sek<br>s shodují s těm | kony řadit jak v<br>Výchozí počet<br>ýt.<br>undární výměna  .<br>i, co by byly |
| DALŠÍ NASTAVENÍ                                                                                                    | výměně a náleze                                                                                                    | ch samostatně. V tomt                                                                                                    | případě je možné te                                                                                                    | nto speciální f                                                                                                  | ormulář ve výkaze                                                                                                    | ch skrýt.                                                                                              | ns o sekundarni                                                                |
|                                                                                                    | Formuláře výkazů je mo                                                                                                    | ožné uzamknout k určite                                                                                                    | emu datu. Odemykat a                                                                                                    | a zamykat forr                                                                                                   | muláře může pouz                                                                                                    | e administrátor                                                                                        | r organizace.                                                                  |
|                                                                                                    | Zamčeno do data:                                                                                                    | 09.02.2020                                                                                                    | •                                                                                                    |                                                                                                    |                                                                                                    |                                                                                                    |                                                                                |
|                                                                                                    | Zamčeno kdy:                                                                                                    | 24.03.2020 15:42:06                                                                                                    |                                                                                                    |                                                                                                    |                                                                                                    |                                                                                                    |                                                                                |
|                                                                                                    | Zamknul kdo:                                                                                                    | Jan Šalomoun                                                                                                    | _                                                                                                    |                                                                                                    |                                                                                                    |                                                                                                    |                                                                                |
|                                                                                                    | s                                                                                                    | MAŽULOŽ                                                                                                    |                                                                                                    |                                                                                                    |                                                                                                    |                                                                                                    |                                                                                |
|                                                                                                    |                                                                                                    |                                                                                                    |                                                                                                    |                                                                                                    |                                                                                                    |                                                                                                    |                                                                                |

Uzamykání probíhá v agendě Nastavení. V ní je třeba přejít do části Další nastavení a dále stačí jen vyplnit datum, ke kterému se záznamy uzamknou.

Uzamykání probíhá na úrovni jednotlivých záznamů a jedná se tak o poměrně komplexní a složitou funkcionalitu, která se promítá do výše zmiňovaných agend.

#### Agenda výkazů:

Záznamy, které vyhovují podmínce nemají dostupné tlačítko ke smazání. Podrobnosti samozřejmě otevřít jdou.

Detail výkonu je zobrazen, avšak žádný z podformulářů neobsahuje možnost editace, mazání ani přidávání dalších záznamů.

V záhlaví formulář za kódem klienta je upozornění, že záznam je zamknutý administrátorem. Stejné je to i v agregovaných výkazech.

#### Agenda dokumentace.

V této agendě není u přehledu dokumentace u zamknutých záznamů viditelné tlačítko ke smazání. Tlačítko k editaci viditelné je, ale to jen z důvodu, že otevírá samostatné okno se záznamem – tzn. záznam by nebylo možné přečíst. Avška po otevření uzamčeného záznamu, není možné záznam jakkoliv editovat.

Agenda žurnál.

V této agendě je v přehledu uzamčených záznamů viditelná pouze ikonka pro tisk.

Po kliknutí na ikonu se záznam objeví v podobně tiskového formátu v popup okně.

## Uzamykání mazání klientů

Tato funkcionalita v aplikaci UniData Lite nyní neumožňuje smazání kódu klienta v agendě – Seznam všech evidovaných kódů – v případě, že ke klientovi existují záznamy výkazů v jednotlivých letech. Je nutné nejprve smazat klienty v jednotlivých letech. Toto opatření má bezpečnostní charakter.

Na úrovni jednotlivých let je možné následně aplikovat další stupeň zabezpečení a tím je schvalování mazání záznamů administrátorem.

Funkcionlaitu Schvalování mazání klientských kódů je nutné povolit v administraci v části Další nastavení.

| <form>  Image: Control Image: Control<th>UniData Lite   Nastavení &gt;</th><th>: 📴 UniData Lite</th><th>  Kódy klientů</th><th>×   +</th><th></th><th></th><th></th><th></th><th></th><th>- 0</th></form>                                                                                                    | UniData Lite   Nastavení >                                   | : 📴 UniData Lite                                        | Kódy klientů                                                                     | ×   +                                                                                |                                                                                         |                                                    |                                     |                                               |                                                 | - 0                                             |
|----------------------------------------------------------------------------------------------------|--------------------------------------------------------------|---------------------------------------------------------|----------------------------------------------------------------------------------|--------------------------------------------------------------------------------------|-----------------------------------------------------------------------------------------|----------------------------------------------------|-------------------------------------|-----------------------------------------------|-------------------------------------------------|-------------------------------------------------|
| <complex-block>         Optimized Life Autrivity Review       Autory allowed a leading with a leading with a</complex-block>                                                                                                    | → Č) ① localh<br>Home - Microsoft A 1 Microso                | ost:60404/nastav                                        | veni<br>pone.cz > Klie                                                           | Documentation                                                                        | Ce Analytic                                                                             | s 🚟 MSPROJ                                         | 🔀 - Inform                          | 🐨 💟 🛈                                         | 💀 k 🚺                                           | ☆ @ @                                           |
| grangenedic       Kalen delay       Malegy a sec. symétin       Zapiery stativation       Quandit       Quandit       Kalen partie       Matery autout         AKTUÁLNI ROK<br>ZMÉNA HESLA<br>MISTA<br>PROLEKTY<br>VYZKUMY<br>VYZKUMY<br>VYZKUMY<br>VYZKUMY<br>VEROVY<br>GESLINK KARTY POPTRE<br>GESLINK KARTY POPTRE<br>GESLINK KORTY<br>POPTRE<br>DESTING<br>ZUENAL - STITYE<br>DALSÍ MASTAVEN       COLSÍ CUATALENK Á NASTAVENE<br>I Destro dalazy:<br>I Destro dalazy:<br>I Destro dala | UniData Lite                                                 | AKTIVNÍ RO                                              | ок: 2020                                                                         |                                                                                      |                                                                                         |                                                    |                                     |                                               | Přihlášený uži                                  | vatel <b>admin</b> ! [ Odhlási                  |
| <form></form>                                                                                                    | Agregovaně Klientsky                                         | Nálezy a sec. v                                         | ýměna Záp                                                                        | isy stávající                                                                        | Klienti a skupin                                                                        | y Žurnál                                           | Karta pot                           | řeb Výstupy                                   | Nastavení                                       |                                                 |
| <form></form>                                                                                                    | AKTUÁLNÍ ROK                                                 | DALŠÍ UŽ                                                | ÍVATELSKÁ N                                                                      | NASTAVENÍ                                                                            |                                                                                         |                                                    |                                     |                                               |                                                 |                                                 |
|                                                                                                    | ZMĚNA HESLA                                                  | ZOBR                                                    | AZOVÁNÍ FORMU                                                                    | LÁŘŮ, ZÁZNAM                                                                         | ů atd.                                                                                  |                                                    |                                     |                                               |                                                 |                                                 |
| PROJEKTY       VICNIN         VICNIN       VICNIN         VICNIN       VICNIN         <                                                                                                    | MÍSTA                                                        | 1) Řad                                                  | lit dle čísel výkoni                                                             | ů:                                                                                   | $\checkmark$                                                                            |                                                    |                                     |                                               |                                                 |                                                 |
| <form></form>                                                                                                    | PROJEKTY                                                     | 2) Poč                                                  | et řádků v tabulka                                                               | ách:                                                                                 | 20                                                                                      |                                                    |                                     |                                               |                                                 |                                                 |
| vivonv       ciscunia rua         vivonv       ciscunia rua         vivonv       ciscunia rua         vivonv       ciscunia rua         ciscunia rua       ciscunia rua         ciscunia rua       ciscuni rua         ciscunia rua </td <td>VÝZKUMY</td> <td>3) Skr</td> <td>ýt odkazy:</td> <td></td> <td></td> <td></td> <td></td> <td></td> <td></td> <td></td>                                                                                                    | VÝZKUMY                                                      | 3) Skr                                                  | ýt odkazy:                                                                       |                                                                                      |                                                                                         |                                                    |                                     |                                               |                                                 |                                                 |
| <ul> <li>citation i glubezhit mazahi pouze schwälerigh kodi: 2</li> <li>j uhezhit mazahi pouze schwälerigh kodi: 2</li> <li>j uhezhit mazahi schwalerigh kodi: 2</li> <li>j uhezhit mazahi pouze schwälerigh kodi: 2</li> <li>j uhezhit mazahi schwalerigh kodi: 2</li> <li>j uhezhit mazahi schwalerigh kodi: 2</li> <li>j uhezhit mazahi schwalerigh kodi: 2</li> <li>j uhezhit mazahi schwalerigh kodi: 2</li> <li>j uhezhit mazahi schwalerigh kodi: 2</li> <li>j uhezhit mazahi schwalerigh kodi: 2</li> <li>j uhezhit mazahi schwalerigh kodi: 2</li> <li>j uhezhit mazahi schwalerigh kodi: 2</li> <li< td=""><td>νάκονγ</td><td>4) Skr</td><td>ýt nálezy a sec. vý</td><td>iměny:</td><td></td><td></td><td></td><td></td><td></td><td></td></li<></ul>                                             | νάκονγ                                                       | 4) Skr                                                  | ýt nálezy a sec. vý                                                              | iměny:                                                                               |                                                                                         |                                                    |                                     |                                               |                                                 |                                                 |
| <ul> <li>VEXUMENT</li> <li>VEXUMENT</li> <li>VE</li></ul>                                                                                                    |                                                              | 5) Um                                                   | ożnit mazání pou:                                                                | ze schválených k                                                                     | (ödü: 🗹                                                                                 |                                                    |                                     |                                               |                                                 |                                                 |
| <ul> <li>CÍSELNIK CLÍÚ</li> <li>ŻURNÁL - ŠTÍTKY</li> <li>DALŠÍ NASTAVENI</li> <li>9. Tormuláře pro zadávání výkazů obsahují zváštní formulář provjetlé zadání hodna do agendy [Nálezy a sekundámi výměna]. Formulář slouží pro vo záki do télo agendy vo přípád, že se du tum výkazu, projekt a místo abodijí stem, co by býly samostané zapsán do Nálezů a sec. výměny. Pokud se vám tyto údaje neshodují, je nutné vzdy provést zajsio s ekundámi výměně a nálezech samostatné. V tomto případě je neozné tento specialání formulář provence aplika od klienta v daném roce (při tomto úkonu dochází ke smazání véch souvisejících záznanů, te výměné a nálezech samostatné. V tomto případě je neozné tento specialání formulář niže.</li> <li>Pokud je tento volič zadávna udministrátor aplikace. Požavky na mazání schálení se objeví v samostatné mornuláři niže.</li> <li>Změne do dati (1) po 20202</li> <li>Zamčeno do dati (1) po 20202</li> <li>Zamčeno do dati (2) po 20202</li> <li>Zamčeno do dati (2) po 20202</li> <li>Zamčeno do dati (2) po 20202</li> <li>Zamčeno do dati (2) po 20202</li> <li>Zamčeno do dati (2) po 20202</li> <li>Zamčeno do dati (2) po 20202</li> <li>Zamčeno do dati (2) po 20202</li> <li>Zamčeno do dati (2) po 20202</li> <li>Zamčeno do dati (2) po 20202</li> <li>Zamčeno do dati (2) po 20202</li> <li>Zamčeno ky: z 2.04.2020 0.35:56</li> <li>Zamčeno ky: z 2.04.2020 0.35:56</li> <li>Zamčeno ky: z 2.04.2020 0.35:56</li> <li>Zamčeno ky: z 2.04.2020 0.35:56</li> <li>Sem pletálněte záhlaví pole, podle kterého chocet slučovat.</li> <li>Kód klienta T Typ T Řok T Jméno T Přijmení T Narození T Trvalé bydliště T Povolit smazat Z obrazit žádost 1</li> <li>Novýklient Z klient 2020</li> <li>Posovitent Z klient 2020</li> <li>Posovitent Z klient 2020</li> <li>Posovitent Z klient 2020</li> <li>Posovitent Z klient 2020</li> <li>Posovitent Z klient 2020</li> <li>Posovitent Z klient 2020</li> <li>Posovitent Z klient 2020</li> <li>Posovitent Z klient 2020</li> <li>Posovitent Z klient 2020</li> <li>Posovitent Z klient 2020</li> <li>Posovitent Z klie</li></ul>                                                                                                    | VĚKOVÉ KATEGORIE<br>ČÍSELNÍK KARTY POTŘEB<br>ČÍSELNÍK ODKAZŮ | Legenda:<br>1. K jedr<br>klient:<br>2. Aplika<br>Jze na | notlivým výkonům<br>ských formulářích<br>ace obsahuje velk<br>stavit zde. Bez vy | UL<br>je možné v zálo:<br>a pro zadávání vý<br>é množství přehl<br>rolnění hodnotv z | OŽ NASTAVENÍ<br>žce [Výkony] přiřad<br>konů.<br>edových tabulek. 1<br>obrazuje aplikace | lit vlastní čísel<br>/ tabulkách lze<br>10 záznamů | né kódy. Podle r<br>při větším počt | nich je pak možné vý<br>u záznamů listovat.   | kony řadit jak v agrego<br>Výchozí počet záznam | ovaných, tak v<br>ů v každém listě tabuli       |
| <ul> <li>2URNÁL - ŠTÍTKY DALŠÍ NASTAVENI </li> <li>ALŠÍ NASTAVENI </li> <li>ALŠÍ NASTAVENI </li> <li>ALŠÍ NASTAVENI </li> <li>ALŠÍ NASTAVENI </li> <li>ALŠÍ NASTAVENI </li> <li>Pokud je tento volič záškrtnut, nebude možné smazat kód klienta v daném roce (při tomto úkonu dochází ke smažaní všech šouvisejících záznamů, te výnou dochází ke smažaní všech souvisejících záznamů, te výnou dochází ke smažaní všech souvisejících záznamů, te výnou dochází ke smažaní všechávení se objeví v samostatném formuláři nůže.</li> <li>Datiší NASTAVENI </li> <li>Datiší NASTAVENI </li> <li>Temolé výnou do tati (1) temov všechá subovat. </li> <li>Maží (2) Lož </li> <li>ŽÁDOST O MAZÁNÍ KÓDŮ </li> <li>Sem pletálněte záhlaví pole, podle kterého choete slučovat. </li> <li>Kód klienta † Typ † Rok † Jméno † Příjmení † Narozní † Trvalé bydliště † Povolit smazat † Zobrazit žádost † </li> <li>Novyklient7 klient 2020 </li> <li>Page 1 of 1(1 tems) (1) ) Page 1 &gt; Page 20 * </li> </ul>                                                                                                    | ČÍSELNÍK CÍLŮ                                                | 3. Form                                                 | uláře pro zadáván                                                                | í výkazů obsahuj                                                                     | jí agendu Odkazů.<br>jí zvláštní formulái                                               | Pokud tato ag                                      | enda není použí<br>lání bodnot do s | vána, je možné jí skr                         | jt.<br>undární výměna L For                     | mulář elouží pro pychlý                         |
| DALŠÍ NASTAVENÍ       výkazech skrýt.         S. Pokud je tento volič zaskrtnut, nebude možné smazat kód klienta v dném roce (při tomto úkonu dochází ke smazání všeh souvisejících záznamů, te výkazeň je možné uzamknout k určitému datu. Odemykat a zamykat formuláře může pouze administrátor organizace.         DZANČENÍ FORMULÁŘŮ         Formuláře výkazů je možné uzamknout k určitému datu. Odemykat a zamykat formuláře může pouze administrátor organizace.         Zamčeno do data:       09.02.2020 ▼         Zamčeno kdy:       22.04.2020 0.35.56         Zamknul kdo:       Jan Šalomoun         JEČOSTT O MAZÁNÍ KÓDŮ         Sem přetáhněte záhleví pole, podle kterého chcete slučovat.         Kód klienta T Typ T Rok T Jméno T Příjmení T Narození T Trvalé bydliště T Povolit smazat T Zobrazit žádost T         Novyklient T Klient 2020       1         Page 1 of 1 (1 ltems) < 1                                                                                                    | ŹURNÁL - ŠTÍTKY                                              | zápis                                                   | do této agendy v<br>vto údaje neshodi                                            | případě, že se da<br>ují, je nutné vždv                                              | atum výkazu, proje                                                                      | kt a místo sho                                     | dují s těmi, co by                  | y byly samostatně za<br>samostatně. V tomto   | psány do Nálezů a se<br>případě je možné ten    | c. výměny. Pokud se<br>to speciální formulář ve |
| UZANČENÍ FORMULÁŘŮ         Tornuláře výkazů je možné uzanknout k určitému datu. Odemykat a zamykat formuláře může pouze administrátor organizace.         Zamčeno do data:         09.02.2020       •         Zamčeno do data:         09.02.2020       •         Zamčeno do data:         09.02.2020       •         Zamčeno do data:         09.02.2020       •         Zamčeno kdy:         Zamčeno kdy:         SMAŽ         DLOŽ         ŠZDOST O MAZÁNÍ KODŮ         Sem přetáhněte záhlaví pole, podle kterého chocte alučovat.         Í Kód klienta † Typ † Rok † Jméno † Přijmení † Narození † Trvalé bydliště † Povolit smazat † Zobrazit žádost † <ul> <li>novyklient7</li> <li>klient 2020</li> <li>Page 1 of 1 (1 tems) &lt; 1</li> <li>Page size: 20 *</li> </ul>                                                                                                    | DALŠÍ NASTAVENÍ                                              | výkaz<br>5. Pokud<br>výkon                              | ech skrýt.<br>d je tento volič zaš<br>ů, dokumentace a                           | škrtnut, nebude r<br>atd.) bez souhlas                                               | 'nožné smazat kóc<br>su administrátora a                                                | l klienta v dané<br>aplikace. Požav                | m roce (při tom<br>ky na mazání se  | to úkonu dochází ke<br>chálení se objeví v sa | smazání všech souvis<br>amostatném formuláři    | sejících záznamů, tedy<br>níže.                 |
| Zamčeno do data:       09.02.2020         Zamčeno kdy:       22.04.2020 0.35.56         Zamknul kdy:       Jan Šalomoun         SMAŽ       ULOŽ         ŽADOSTI O MAZÁNÍ KÓDŮ         Sem přetáhněte záhlaví pole, podle kterého checte slučovat.         Kód klienta Ţ       Typ Ţ       Rok Ţ       Jméno Ţ       Příjmení Ţ       Narození Ţ       Povolit smazat Ţ       Zobrazit žádost Ţ         V       Novyklient7       Klient       2020       Image: State State St                                                                                                    |                                                              | UZAMČE<br>Formuláře v                                   | <b>NÍ FORMULÁ</b><br>ýkazů je možné u:                                           | <b>ŘŮ</b><br>zamknout k určit                                                        | ému datu. Odemy                                                                         | kat a zamykat                                      | formuláře může                      | pouze administráto                            | r organizace.                                   |                                                 |
| Zamčeno kdy:       22.04.2020 0:35:64         Zamknul kdy:       Jan Šalomoun         SMAŽ       ULOŽ         ŽÁDOSTI O MAZÁNÍ KÓDŮ         Sem přetáhněte záhlaví pole, podle kterého choete slučovat.         Kód klienta Ţ       Typ Ţ       Rok Ţ       Jméno Ţ       Příjmení Ţ       Narození Ţ       Trvalé bydliště Ţ       Povolit smazat Ţ       Zobrazit žádost Ţ         Image: Rovyklient7       Klient       2020       Image: Rovyklient7       Rient       2020       Image: Rovyklient7       Page size: 20 mage: 20 mage: 20                                                                                                    |                                                              | Zamčeno                                                 | o do data: 09.02                                                                 | 2.2020                                                                               | •                                                                                       |                                                    |                                     |                                               |                                                 |                                                 |
| Zamkrul kdz: Jan Šalomoun<br>SMAŽ ULOŽ<br>ŽÁDOSTI O MAZÁNÍ KÓDŮ<br>Sem přetáhněte záhlaví pole, podle kterého chcete slučovat.<br>Mád klienta T Typ T Rok T Jméno T Přijmení T Narození T Trvalé bydliště T Povolit smazat T Zobrazit žádost T<br>Novyklient7 Klient 2020 I I I I I I I I I I I I I I I I I                                                                                                    |                                                              | Zamčeno                                                 | kdy: 22.04.                                                                      | 2020 0:35:56                                                                         |                                                                                         |                                                    |                                     |                                               |                                                 |                                                 |
| SMAŽ       ULOŽ         ŽÁDOSTI O MAZÁNÍ KÓDŮ         Sem přetáhněte záhlaví pole, podle kterého chotete slučovat.         Kód klienta Ţ       Typ Ţ       Rok Ţ       Jméno Ţ       Příjmení Ţ       Narození Ţ       Trvalé bydliště Ţ       Povolit smazat Ţ       Zobrazit žádost Ţ         Image 1 of 1 (1 items)       Image 1 of 1 (1 items)                                                                                                    |                                                              | Zamknul                                                 | kdo: Jan Ša                                                                      | alomoun                                                                              |                                                                                         |                                                    |                                     |                                               |                                                 |                                                 |
| ČÁDOSTI O MAZÁNÍ KÓDŮ         Sem pletáhnéte záhlaví pole, podle kterého chocete slučovat.         Kód klienta T       Typ T       Rok T       Jméno T       Přijmení T       Narození T       Trvalé bydliště T       Povolit smazat T       Zobrazit žádost T         Na novyklient7       Klient       2020       Image: Colspan="3">Page size: 20 *                                                                                                    |                                                              |                                                         | SMAŽ                                                                             | ULOŽ                                                                                 |                                                                                         |                                                    |                                     |                                               |                                                 |                                                 |
| Sem přetáhněte záhlaví pole, podle kterého chocete slučovat.         Kód klienta T       Typ T       Rok T       Jméno T       Příjmení T       Narození T       Trvalé bydliště T       Povolit smazat T       Zobrazit žádost T         Narození I       novyklient7       Klient       2020       Imánov       Příjmení T       Narození T       Trvalé bydliště T       Povolit smazat T       Zobrazit žádost T         Page l of 1 (1 items)       Klient       2020       Imánov       Prijmení T       Narození T       Trvalé bydliště T       Povolit smazat T       Zobrazit žádost T                                                                                                    |                                                              | ŽÁDOSTI                                                 | O MAZÁNÍ K                                                                       | ÓDŮ                                                                                  |                                                                                         |                                                    |                                     |                                               |                                                 |                                                 |
| Kód klienta T       Typ T       Rok T       Jméno T       Příjmení T       Narození T       Trvalé bydliště T       Povolit smazat T       Zobrazit žádosť T         Image: Strate Strate St                                                                                                    |                                                              | Sem přetál                                              | hněte záhlaví pole, po                                                           | odle kterého chcete                                                                  | slučovat.                                                                               |                                                    |                                     |                                               |                                                 |                                                 |
| Image: Second second second                                                                                                    |                                                              |                                                         | Kód klienta ⊤                                                                    | Typ ⊤ Rok                                                                            | . ⊤ Jméno ⊤                                                                             | Příjmení 👅                                         | Narození ⊤                          | Trvalé bydliště 🍸                             | Povolit smazat 🔻                                | Zobrazit žádost ⊤                               |
| Page 1 of 1 (1 items) < 1 > Page size: 20 -                                                                                                    |                                                              | 1                                                       | novyklient7                                                                      | Klient 20                                                                            | 020                                                                                     |                                                    |                                     |                                               |                                                 |                                                 |
| Page 1 of 1 (1 items) < 1 > Page size: 20 -                                                                                                    |                                                              |                                                         |                                                                                  |                                                                                      |                                                                                         |                                                    |                                     |                                               |                                                 |                                                 |
|                                                                                                    |                                                              | Page 1                                                  | of 1 (1 items)                                                                   | < 1 >                                                                                |                                                                                         |                                                    |                                     |                                               |                                                 | Page size: 20 🔻                                 |
|                                                                                                    |                                                              |                                                         |                                                                                  |                                                                                      |                                                                                         |                                                    |                                     |                                               |                                                 |                                                 |

Pokud je tato funkcionalita vyžádána, každý, kdo chce smazat kód klienta se všemi záznamy, je nejprve upozorněn na to, že smazání musí nejdříve schválit administrátor. Administrátorovi se

následně odešle žádost do seznamu žádostí. Ten je umístěn na stejném místě, jako povolování této funckionality. Tedy v agendě Nastavení / Další nastavení.

Admistrátor zde může žádost schválit, nebo záznam rovnou smazat. Pokud žádost neschválí, záznam smazat nelze.

|            |                        |                  |                | Smazán     | í klienta v ro <u>ce m</u> | nusí schválit adr | ministrátor organizace |              |         |           |                 |         |         |
|------------|------------------------|------------------|----------------|------------|----------------------------|-------------------|------------------------|--------------|---------|-----------|-----------------|---------|---------|
| IniDa      | ita Lite               | AKTIVN           | ní rok: 20     | 02(        |                            |                   |                        | ок           |         | Přihláš   | šený uživatel i | admin ! | [ Odhlá |
| jregovaně  | Klientsky              | Nálezy           | a sec. výměna  | Zápisy stá | vající Kli                 | enti a skupiny    | Zurnál                 | Karta potřeb | Výstupy | Nastavení |                 |         |         |
| EZNAM I    | (ódů ve vybr           | ANÉM RO          | ce 2020        |            |                            |                   |                        |              |         |           |                 |         |         |
| Typ klient | a 🔻                    |                  |                | •          |                            | VLOŽ KÓI          | þ                      |              |         |           |                 |         |         |
|            |                        |                  |                |            |                            |                   |                        |              |         |           |                 |         |         |
| 🗟 Expo     | ort to PDF             | Export to XLS    | SX 📓 Expor     | t to DOCX  |                            |                   |                        |              |         |           |                 |         |         |
| _          |                        |                  |                |            |                            |                   |                        |              |         |           |                 |         |         |
| Rychlé h   | ledání - napište co    | hledáte          |                |            |                            |                   |                        |              |         |           |                 |         |         |
| Sem přetál | nněte záhlaví pole, po | odle kterého cho | cete slučovat. |            |                            |                   |                        |              |         |           |                 |         |         |
|            | Kód klienta 🔻          | Тур              | T Jméno T      | Příjmení 👅 | Narození ⊤                 | Pohlaví 🔻         | Trvalé bydliště 🍸      |              |         |           |                 |         |         |
| 🖍 🔓        | novyklient7            | Klient           |                |            |                            |                   |                        |              |         |           |                 |         |         |
| 1          | lubos76                | Klient           |                |            | 21.04.1990                 |                   |                        |              |         |           |                 |         |         |
| 1          | anonym                 | Agregovan        | ný             |            |                            |                   |                        |              |         |           |                 |         |         |
| 1          | sta02had05             | Klient           |                |            | 01.04.2000                 | žena              |                        |              |         |           |                 |         |         |
| 1          | aaa25akk87             | Klient           |                |            | 29.04.1999                 | muž               |                        |              |         |           |                 |         |         |
|            | abrakada               | Klient           |                |            |                            | žena              |                        |              |         |           |                 |         |         |
| LX         |                        |                  |                |            |                            |                   |                        |              |         |           |                 |         |         |

# Přechod na nový kalendářní rok

Po přelomu kalendářního roku je nutné učinit přechod na nový kalendářní rok. Ve stručnosti se jedná o dva kroky.

- 1. Přepnout rok na nový. Agenda Nastavení / Aktuální rok
- 2. Převést aktuální uživatele do nového roku

Druhý bod lze realizovat několika způsoby. Obecně se jedná o to, že klienti jsou v UniDatech (z důvodu architektury a potřeb velkých organizací) aktivní pouze jeden rok. To neznamená, že by zmizely údaje o nich (incomové tabulky), ale jen přestávají být v novém roce vidět. Jejich zavedení do nového roku je možné realizovat dvěma způsoby.

- 1. Prostým zápisem nového výkazu pro daného klienta.
- 2. Převedením klienta v agendě Klienti a skupiny / Aktivní klienti

# Způsob 1

Pokud se zakládá nový výkaz a vloží se do pole pro kód klienta nový kód, aplikace sama automaticky nejprve zjišťuje, jestli už klient s tímto kódem existuje. Pokud ano, tak ho zařadí do nového roku a není třeba klienta již převádět. Následně pak vidíte klienta v agendě Klienti a skupiny / Aktivní klienti a tento kód se také začne nabízet v poli pro vložení kód klienta nového výkazu. Nevýhoda tohoto řešení je, že je zde riziko zapsání špatného kódu. Stačí překlep v jediném znaku a aplikace vyhodnotí kód jako nový (nikoliv jako již existující). Uživatel je po vložení kódu sice spraven o tom, že aplikace kód zařadila jako nový, ale i to bývá uživateli špatně interpretováno a kód v aplikaci nechají. Kód je také možné zkopírovat z agendy Klienti a skupiny / Všichni klienti. Tento způsob je bezpečnější.

| UniData                                  | a Lite   🗚                      | ktivní rok: 20                   | 20           |       |                                   |                |              |         |           | Přihlášený uživatel <b>admin</b> ! [ Odhlásit ] |
|------------------------------------------|---------------------------------|----------------------------------|--------------|-------|-----------------------------------|----------------|--------------|---------|-----------|-------------------------------------------------|
| Agregovaně                               | Klientsky                       | Nálezy a sec. výměna             | Zápisy stáva | ající | Klienti a skupiny                 | Žurnál         | Karta potřeb | Výstupy | Nastavení |                                                 |
| Klientské k                              | ÓDY - AKTIVN                    | лí rok 2020                      |              |       |                                   |                |              |         |           |                                                 |
| Hledání k                                | όρυ                             |                                  |              |       |                                   |                |              |         |           | Základní informace                              |
| aaa25akk87                               |                                 | NAJDI NEBO V                     | LOŽ KÓD      |       |                                   |                |              |         |           | muž nar. Primární závislost:                    |
| Klient   aaa25akk8<br>Můžete vložit výke | 17   byl zařazen do vyt<br>ony. | praného roku!                    |              |       |                                   |                |              |         |           |                                                 |
| Výkaz                                    |                                 |                                  |              |       |                                   |                |              |         |           |                                                 |
| Datum zápis                              | su 💌 M                          | lísto výkonu 👻 P                 | rojekt       |       | <ul> <li>Název výzkumu</li> </ul> | Ŧ              |              |         |           |                                                 |
| Výkony                                   |                                 |                                  |              |       | Výměnný program                   |                |              |         |           |                                                 |
| Výkon                                    |                                 |                                  | Dotace / min | výkon | Jehly IN:                         | Jehly C        | UT:          |         |           |                                                 |
| (1) Individuální                         | poradenství                     |                                  | 15           |       | Kyselina:                         | Sterilo        | voda:        |         |           |                                                 |
| (2) Individuální                         | poradenství pro re              | odiče a osoby blízké klientům    | 30           |       |                                   |                |              |         |           |                                                 |
| (3) Individuální                         | psychoterapie                   |                                  | 30           |       | lampony:                          | Alobal         |              |         |           |                                                 |
| (4) Informační :                         | servis                          |                                  | 5            |       | Těhotenské testy:                 | Kapsle         |              |         |           |                                                 |
| (5) Distribuce h                         | narm-reduction ma               | teriálu                          | 5            |       | Filtry:                           | Prezen         | vativy:      |         |           |                                                 |
| A - Adiktologic                          | ká terapie individu             | iální                            | 45           |       | Obyazyr                           | Vitamí         | 345          |         |           |                                                 |
| A - Adiktologic                          | ká terapie rodinná              |                                  | 45           |       | v v                               | Vitarini       | y.           |         |           |                                                 |
| A - Adiktologic                          | ká terapie skupinc              | vá, typ I. Pro skupinu max. 9 os | ob 30        |       | Skrtidla:                         | Mastič         | ky:          |         |           |                                                 |
| A - Minimální k                          | kontakt adiktologa              | s pacientem                      | 10           |       | Šňupátka:                         |                |              |         |           |                                                 |
| A - Vyšetření a                          | diktologem kontro               | lní                              | 30           |       | Testování infekčníc               | H NEMOCÍ       |              |         |           |                                                 |
| A - Vyšetření a                          | diktologem při zah              | ajení adiktologické péče         | 60           |       | Test pozitiv                      | ní negativní r | eprűkazný    |         |           |                                                 |

# Způsob 2

V agendě Nastavení / Aktuální rok, je seznam všech klientů v aktivním roce. Ve výběrovém poli pro kód klienta lze kontextově vyhledat mezi všemi kódy, které byli již v minulosti použity. Pak stačí pouze vybrat hledaný kód a kliknout na tlačítko Vlož kód. Klient se následovně objeví v seznamu klientů vybraného roku a začne se nabízet ve výběru klientů pro zápis nového výkazu.

| IniDat       | a I it     |         | ΑΚΤΙΛΝΙ               | POK. 20       | 20            |            |                 |        |           |     |             |
|--------------|------------|---------|-----------------------|---------------|---------------|------------|-----------------|--------|-----------|-----|-------------|
| gregovaně    | Klier      | ntsky   | Nálezy a se           | c. výměna     | Zápisy stávaj | iící Klier | nti a skupiny   | Žurnál | Karta pot | řeb | řeb Výstupy |
| EZNIAM KĆ    |            |         |                       | 2020          |               |            |                 |        |           |     |             |
| Klient       | DO VL      | -       | abrakada              | 2020          | -             |            | VLOŽ KÓD        |        |           |     |             |
|              |            |         | aaa25akk87            |               | <b>^</b>      |            |                 |        |           |     |             |
| Export       | to PDF     | æ       | abrakada<br>ahaahaaha |               |               |            |                 |        |           |     |             |
|              |            |         | ahoj11                |               |               |            |                 |        |           |     |             |
| Rychlé hled  | lání - nap | ište co | blablabla             |               |               |            |                 |        |           |     |             |
| Sem přetáhně | te záhlaví | pole, p | hon25hon17            |               | -             |            |                 |        |           |     |             |
| Kód klie     | enta T     | Тур Т   | Jméno T               | Příjmení T    | Narození T    | Pohlaví T  | Trvalé bydliště | т      |           |     |             |
|              |            |         |                       | No data to di | splay         |            |                 |        |           |     |             |
|              |            |         |                       |               |               |            |                 |        |           |     |             |
|              |            |         |                       |               |               |            |                 |        |           |     |             |

| IniData           | a Lite              | AKTIV        | VNÍ ROK         | : 2020        |              |               |                    |              |                      |
|-------------------|---------------------|--------------|-----------------|---------------|--------------|---------------|--------------------|--------------|----------------------|
| Agregovaně        | Klientsky           | Nále         | zy a sec. výmě  | ēna Zápi:     | sy stávající | Klienti a sku | upiny Žurnál       | Karta potřeb | Karta potřeb Výstupy |
| Seznam kó'        | DŮ VE VYBR          | aném f       | ROCE 2020       |               |              |               |                    |              |                      |
| Klient            | •                   |              |                 | <b>.</b>      |              | VLOŽ          | Ź KÓD              |              |                      |
| Klient   abrakada | byl zařazen do vyb  | vraného roku | d               |               |              |               |                    |              |                      |
| Brown             |                     |              |                 |               |              |               |                    |              |                      |
| (옙 Export to      | .0 PDF া 11 E       | :xport to >  | (LSX @ E        | xport to DUCX | <u>.</u>     |               |                    |              |                      |
| Rychlé hledá      | ání - napište co    | hledáte      |                 |               |              |               |                    |              |                      |
| Sem přetáhnět     | te záhlaví pole, po | dle kterého  | chcete slučovat |               |              |               |                    |              |                      |
|                   | Vád blianta 🔻       | T            | Incíne 🔻        | Džílenení 🖉   | Name of T    | Dahlauf Z     | Tural é kuditžaž 📼 |              |                      |
|                   | tod klienta T       | турт         | Jmeno           | Prijmeni T    | Narozeni     | Ponlavi T     | Trvale byonste     |              |                      |
| 🖍 🗟 a             | abrakada            | Klient       |                 |               |              | žena          |                    |              |                      |
|                   |                     |              |                 |               |              |               |                    |              |                      |
| Page 1 of         | 1 (1 items)         | < 1          | >               |               |              | Pa            | age size: 20 🔻     |              |                      |
|                   |                     | -            |                 |               |              |               |                    |              |                      |